คู่มือการยื่นคำร้องแต่งตั้งอาจารย์บัณฑิตศึกษา (บศ.1) ในระบบ grad.up.ac.th

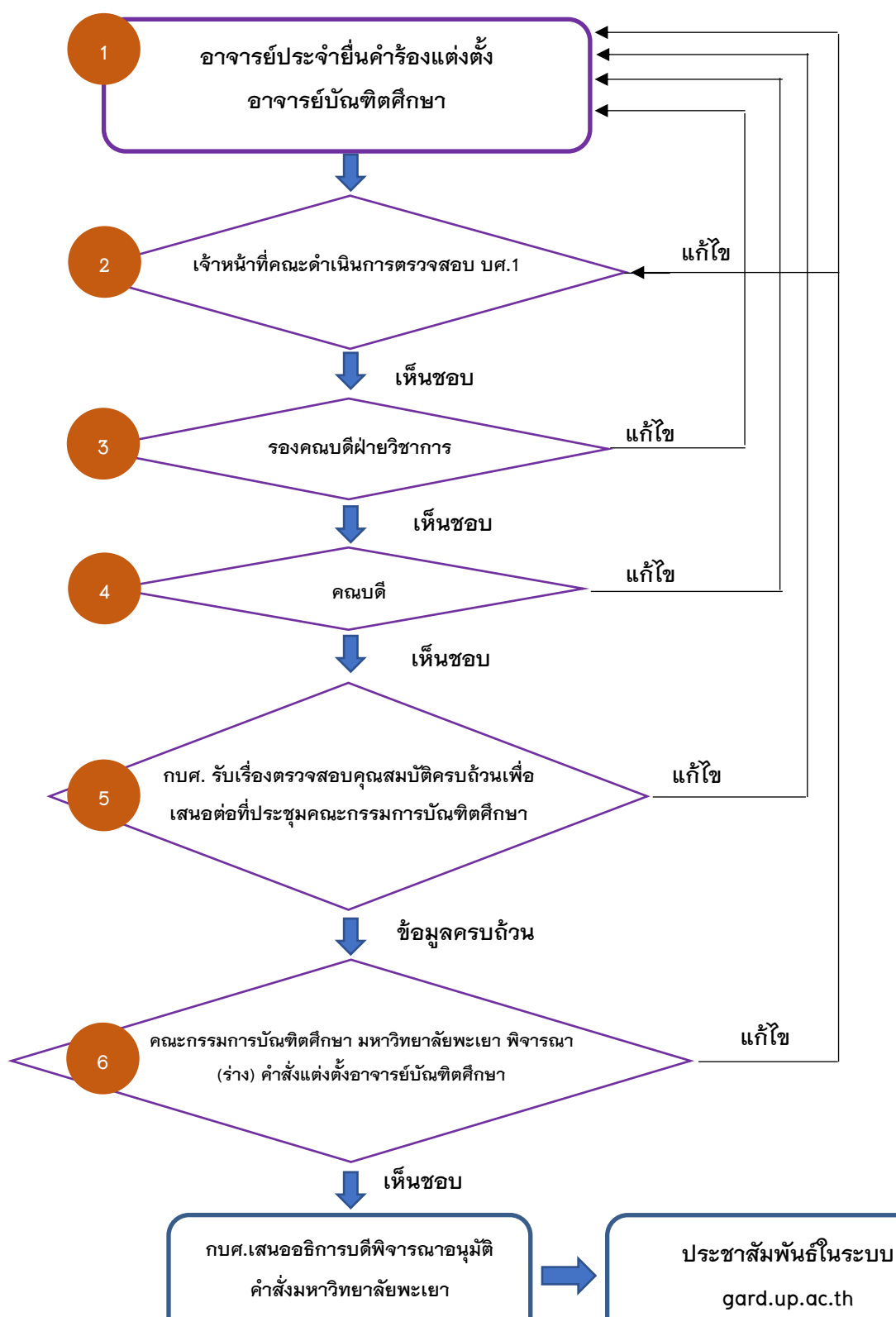

ขั้นตอนการยื่นคำร้องแต่งตั้งอาจารย์บัณฑิตศึกษา (บศ.1)

\*เมื่ออาจารย์/เจ้าหน้าที่คณะ/รองคณบดีฝ่ายวิชาการ/คณบดี ดำเนินการยื่นคำร้อง บศ.1 เรียบร้อยแล้วสามารถตรวจสอบสถานะการ ยื่นคำร้องได้ และกรณีมีการแก้ไข เมื่อดำเนินการแก้ไขเรียบร้อยแล้วระบบจะส่งคืนให้กับผู้ที่แจ้งให้ดำเนินการแก้ไข

## 1. การเข้าใช้งานระบบจัดการสารสนเทศบัณฑิตศึกษา (grad.up.ac.th)

1.1 อาจารย์เข้าเว็บไซต์ www.gard.up.ac.th คลิกเข้าสู่ระบบ

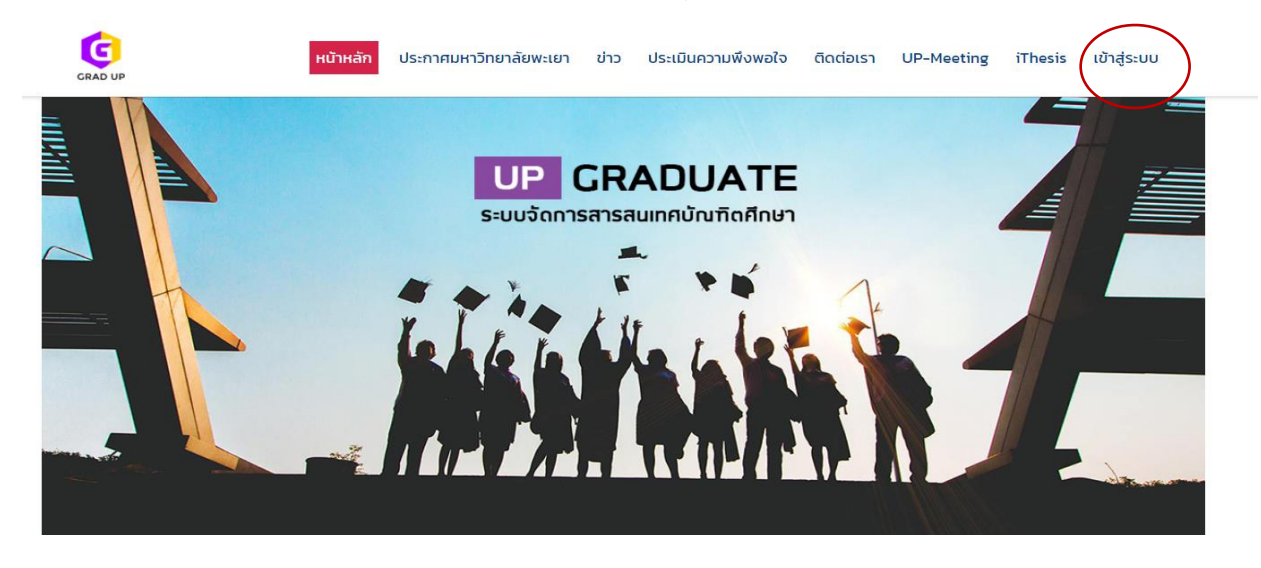

1.2 ทำการ Login โดยใช้ Accout ของมหาวิทยาลัย

| ยินดีต้อนรับเ                               | ข้าสู่             |
|---------------------------------------------|--------------------|
| ระบบจัดการสารสนเทศบัณฑิต<br>มหาวิทยาลัยพะเย | ศึกษา (GRAD)<br>มา |
| Username                                    |                    |
| Password                                    | 8                  |
| Login                                       |                    |
| OR                                          |                    |
| P Forget password                           | Change password    |

## 2. อาจารย์สามารถยื่นคำร้องของแต่งตั้งอาจารย์บัณฑิตศึกษาด้วยตนเอง ดังนี้

2.1 ไปที่เมนูคำร้องอาจารย์ → คำร้อง บศ.1 (อาจารย์บัณฑิตศึกษา/อาจารย์พิเศษบัณฑิตศึกษา)
 → เพิ่มรายการ

| น้าแรก                                                                                                    |                                                                                                    |                                          | 📫 คำร้อง บศ.1  | (อาจารย์บัณฑิตศึกษา / พิเศษบ่            | บัณฑิตศึกษา)                   | $\mathcal{A}$                                                             |
|----------------------------------------------------------------------------------------------------|----------------------------------------------------------------------------------------------------|------------------------------------------|----------------|------------------------------------------|--------------------------------|---------------------------------------------------------------------------|
| :                                                                                                    | ຈຳນ<br>3                                                                                                    | <sup>เวนอาจารย์</sup><br>466 คน          | 2              | ຈຳນວນນີສິດນັຍ<br><b>32</b>               | นฑิด<br>203                    | •                                                                         |
| 🕏 Just Upda                                                                                                    | ated                                                                                                    |                                          | C Just Updated |                                          | <b>m</b> 1a                    | et 24 Hours                                                               |
| <mark>รายการใ</mark><br>() 17 Jun                                                                                                    | ยื่นคำร้องล่าสุด<br>e 2021                                                                                     |                                          |                |                                          | ទា                             | <b>ยการเข้</b><br>) 17 June 2                                             |
| รายการi<br>() 17 Jun<br>ลำดับ                                                                                                    | ยื่นคำร้องล่าสุด<br><sup>pe 2021</sup><br>ชื่อผู้ยืน                                                           | ຄณะ/วิท                                  | เขาลับ         | ประเภทคำร้อง                             | รา<br>()<br>No                 | ยการเข้า<br>) 17 June 2<br>Nar                                            |
| รายการที่<br>() 17 Jun<br>ลำดับ<br>1784                                                                                                    | ยื่นคำร้องล่าสุด<br><sup>Be 2021</sup><br>ชื่อผู้ยื่น<br>kotchamon.si                                          | <b>คณะ/วิท</b><br>1                      | เขาลัข         | <b>ป</b> ระเภทคำร้อง<br>1                | 51.<br>()<br>No<br>1           | <mark>ยการเข้า</mark><br>) 17 June 2<br><b>Na</b> r<br>kote               |
| <mark>รายการที่</mark><br>() 17 Jun<br><mark>ลำดับ</mark><br>1784<br>1783                                                                                                    | <mark>ยื่นคำร้องล่าสุด</mark><br>le 2021<br><mark>ชื่อผู้ยื่น</mark><br>kotchamon.si<br>kotchamon.si           | <b>คณะ/วิท</b><br>1<br>1                 | เขาลัข         | ประเภทคำร้อง<br>1<br>1                   | 51.<br>()<br>No<br>1<br>2      | <b>ยการเข้า</b><br>) 17 June 20<br><b>Nar</b><br>kota                     |
| <mark>รายการที่</mark>                                                                                                    | <mark>ยื่นคำร้องล่าสุด</mark><br>he 2021<br><mark>ชื่อผู้ยื่น</mark><br>kotchamon.si<br>kotchamon.si           | <mark>คณะ/วิท</mark><br>1<br>1<br>1      | เยาลัย         | ประเภทคำร้อง<br>1<br>1                   | 511<br>()<br>No<br>1<br>2<br>3 | <mark>ยการเข้า</mark><br>) 17 June 20<br>Nar<br>koto<br>koto              |
| <mark>รายการที่ () 17 Jun () 17 Jun () 17 3 17 84 17 83 17 82 17 81 17 81 17 17 81 17 81 17 81 17 81 17 81 17 81 17 81 17 81 17 81 17 81 17 81 17 81 17 81 17 81 17 81 17 81 17 81 17 81 17 81 17 81 17 81 17 81 17 81 17 81 17 81 17 81 17 81 17 81 17 81 17 81 17 81 17 17 81 17 17 17 17 17 17 17 17 17 17 17 17 17</mark> | <mark>ยื่นคำร้องล่าสุด</mark><br>ae 2021<br><b>ชื่อผู้ยื่น</b><br>kotchamon.si<br>kotchamon.si<br>kotchamon.si | <mark>ຄณะ/วิท</mark><br>1<br>1<br>1<br>1 | เขาลัย         | <b>ประเภทค่าร้อง</b><br>1<br>1<br>1<br>1 | 51<br>(C)<br>1<br>2<br>3<br>4  | <mark>ย การเข้</mark><br>17 June 20<br><b>Nar</b><br>kote<br>kote<br>kote |

|               | GRAD 🥐 หน้าแรก 🛎 ระเบียบบุคลากร 🗮 คำร้องอาจารย์ 🔻 💵 ผลงานทางวิชาการ 🥆 🚺 กชมน ศรีคำภา 🗧 🎦 กชมน ศรีคำภา |                      |                        |                       |                              |                    |                       |                    |                     |  |
|---------------|----------------------------------------------------------------------------------------------------|----------------------|------------------------|-----------------------|------------------------------|--------------------|-----------------------|--------------------|---------------------|--|
|               | 希 หน้าแรก 🗄 คำร้อง บศ.1 (อาจารย์บัณฑิตศึกษา / พิเศษบัณฑิตศึกษา)                                       |                      |                        |                       |                              |                    |                       |                    |                     |  |
|               |                                                                                                    |                      |                        |                       |                              |                    |                       | คำค้น              | หา แบบละเอียด       |  |
|               |                                                                                                    | คำคั                 | นหา                    | Q คั                  | <mark>มหา</mark> เปลี่ยนใหม่ |                    |                       |                    |                     |  |
| /             |                                                                                                    | คำร้องอาจารย์บัญฑิตด | ศึกษา                  |                       |                              |                    |                       |                    |                     |  |
| (             | <b>+</b> เ                                                                                            | พื่มรายการ 🕴 🖶 พิมภ  | พ์เอกสาร               |                       |                              |                    |                       |                    |                     |  |
| $\mathcal{N}$ |                                                                                                    | ประเภทอาจารย         | ปีการศึกษา/ภาคการศึกษา | คณะ/หน่วยงาน          | สาขาวิชา                     | เลขประจำตัวประชาชน | ชื่อ-สกุล (Th)        | ตำแหน่งทางวิชาการ  | วันที่สร้าง         |  |
|               | 1                                                                                                    | อาจารย์ษัณฑิตศึกษา   | 2564/3                 | คณะบริหารธุรกิจและนิเ | การจัดการการท่องเที่ยว       | 3659900740776      | ผู้ช่วยศาสตราจารย์ ดร | ผู้ช่วยศาสตราจารย์ | 17/06/2564 15:51:16 |  |
|               | C                                                                                                    |                      |                        | И                     | < หน้า 1 จา                  | in 1 🕨 🕅 20        | ~                     |                    | แสดง 1 - 1 จา:      |  |

2.2 เมื่อเข้าสู่เมนูแล้วให้อาจารย์ดำเนินการตรวจสอบข้อมูลประวัติส่วนตัว ดังนี้

- ประวัติอาจารย์บัณฑิตศึกษา/อาจารย์พิเศษบัณฑิตศึกษา
- ข้อมูลประวัติทั่วไป
- ข้อมูลประวัติการศึกษา

ทั้งนี้ ข้อมูลข้างต้นเป็นข้อมูลจากฐานข้อมูลของกองการเจ้าหน้าที่ หากมีข้อมูลไม่ถูกต้อง อาจารย์ สามารถประสานกองการเจ้าหน้าที่ดำเนินการแก้ไขได้

| GRAD এন পার্টানারেল 🛎 হল<br>University of Phayao | เบียนบุคลากร 🖽 ศาร้องอาจารย์ 🕶 🗰                   | ผลงานทางวิชาการ 👻    |                                                |                         |                                        |                           | 8             | ชมน ศรีสาภา 👻 |
|--------------------------------------------------|----------------------------------------------------|----------------------|------------------------------------------------|-------------------------|----------------------------------------|---------------------------|---------------|---------------|
| 🛠 หน้าแรก 🗄 ศำร้อง บศ.1 (อาจารย์บัณฑิตศึกษา)     | / พิเศษบัณฑิตศึกษา) 🕂 เพิ่มรายการ 🔅                |                      |                                                |                         |                                        |                           |               |               |
| ประวัติอาจารย์บัณฑิตศึกมา/อาจารย์พิเศม           | บัณฑิตศึกษา                                        |                      |                                                |                         |                                        |                           |               |               |
| ประเภทอาจารย์*                                   | อาจารย์บัณฑิตดีกษา 🔻                               |                      |                                                |                         |                                        |                           |               |               |
| ปีการศึกษา *                                     |                                                    |                      |                                                | ภาคกา                   | ร <b>ดึกษา *</b> กรุณาเลือกข้อมูล      | <b>v</b>                  |               |               |
| ดณะ/หน่วยงาน <sup>★</sup>                        | คณะบริหารธุรกิจและนิเทศศาสตร์                      | Ŧ                    |                                                | สา                      | <b>ชาวิชา *</b> การจัดการการท่องเที่ยว | Ŧ                         |               |               |
| 1. ข้อมูลประวัติทั่วไป                           |                                                    |                      |                                                |                         |                                        |                           |               |               |
| รูปภาพ                                           | Choose file                                        | Browse               |                                                |                         |                                        |                           |               |               |
| เลชประจำด้วประชาชน *                             | 3659900740776                                      |                      |                                                |                         |                                        |                           |               |               |
| รหัสคำนำหน้าชื่อ *                               | ผู้ช่วยศาสตราจารย์ ดร.                             | Ŧ                    |                                                |                         |                                        |                           |               |               |
| ชื่อ(Th) *                                       | สุริยา                                             |                      |                                                | นามส                    | กุด(Th) * ส้มจันทร์                    |                           |               |               |
| ตำแหน่งทางวิชาการ*                               | ผู้ช่วยศาสตราจารย์ *                               |                      |                                                |                         |                                        |                           |               |               |
| ดณะตามกองการเข้าหน้าที่(กจ.) <sup>★</sup>        | คณะบริหารธุรกิจและนิเทศศาสตร์                      |                      | *                                              | สาขาตามกองการเข้าหน้า   | เพี(กจ.)* หลักสูตรคิลปศาสตรบัณ         | เพิด สาขาวิชาการท่องเทียว | ¥             |               |
| หมายเฉขโทรศัพท์มือถือ *                          |                                                    |                      |                                                | หมายเลขโทรศัท           | หน์ภายใน                               |                           |               |               |
| หมายเลขโทรศัพท์ภายใน (ต่อ)                       |                                                    |                      |                                                |                         |                                        |                           |               |               |
| 2. ข้อมูลประวัติการศึกษา                         |                                                    |                      |                                                |                         |                                        |                           |               |               |
|                                                  | สถานศึกษา                                          |                      |                                                |                         |                                        |                           |               | $\bigcirc$    |
|                                                  | + เพิ่มรายการ 🖉 แก้ไขรายการ                        | 🛅 ลบรายการ           |                                                |                         |                                        |                           |               |               |
|                                                  | ระดับการศึกษา มูตา                                 | วุฒิการศึกษา(Th) ส   | าษา(Th)                                        | ชื่อสถานศึกษา(Th)       | ประเทศ(Th)                             | วันที่จบ                  | คุณวุติสูงสุด | ຄນ            |
|                                                  | 1 ปริญญาตรี                                        | บริหารธุรกิจบัณฑิต ก | ารจัดการธุรกิจการท่องเทียว                     | มหาวิทยาลัยนเรศวร       |                                        |                           | ×             |               |
|                                                  | <ol> <li>2 บรณูญาาท</li> <li>3 ปริญญาาท</li> </ol> | ศลบศาสตรมหายณฑิต ก   | ารจัดการอุตสาหกรรมการท่องเพิ่                  | มหาวทยาสยเชยงไหม่       |                                        |                           | *             |               |
|                                                  | 2 การกับกับ                                        | กรถะก็เพ่ามรีกระมง ป | וואאארו וזיר ואאאניטענטענטענאני וויני וואאריין | גרפרהו אנגנאו נוערו אנג |                                        |                           | *             |               |

- 2.3 ดำเนินการตรวจสอบและกรอกข้อมูล ดังนี้
  - ข้อมูลประวัติประสบการณ์ หรือความเชี่ยวชาญทางวิชาการ
  - ข้อมูลผลงานวิชาการ
  - ข้อมูลผลงานวิจัยที่สนใจ หรือกำลังดำเนินการอยู่
  - ข้อมูลประวัติรางวัลที่ได้รับ

ทั้งนี้ ระบบจะดึงข้อมูลในฐานข้อมูลเดิมทั้งหมดที่อาจารย์ดำเนินการกรอกข้อมูลครั้งที่ผ่านมา หากมี ข้อมูลที่เป็นปัจจุบัน อาจารย์สามารถกรอกเพิ่มเติมได้

2.4 เมื่อดำเนินการ ตามข้อ 2.2 และ 2.3 และตรวจสอบข้อมูลถูกต้องครบถ้วน ให้ยืนยัน "**บันทึกข้อมูล"** 

| 3. ข้อมูลประวัติประสบการณ์ หรือด | วามเชี่ย | วชาญทางวิชาการ                                   |                                                |                  |               |          |               |                      |            |
|----------------------------------|----------|--------------------------------------------------|------------------------------------------------|------------------|---------------|----------|---------------|----------------------|------------|
|                                  | ŧ        | ประสบการณ์                                       |                                                |                  |               |          |               |                      |            |
|                                  | +        | เพิ่มรายการ 🛛 🖋 แก้ไขรายการ 🛅 ลบรายก             | าร                                             |                  |               |          |               |                      |            |
|                                  |          | รายละเอียดประสบการณ์                             |                                                |                  |               |          |               |                      | ລນ         |
|                                  | G        | ) ไม่พบข้อมูล                                    |                                                |                  |               |          |               |                      |            |
| 4. ข้อมูลผลงานวิชาการ            |          |                                                  |                                                |                  |               |          |               |                      |            |
|                                  | ŧ        | ผลงานวิชาการ                                     |                                                |                  |               |          |               |                      | $\bigcirc$ |
|                                  | +        | เพิ่มรายการ 🖉 แก้ไขรายการ 🛅 ลบรายก               | าร                                             |                  |               |          |               |                      |            |
|                                  |          | ชื่อผลงาน(Th)                                    | วารสารที่เผยแพร่(Th)                           | เผยแพร่โดย       | ระดับผลงาน    | งานวิจัย | วันที่เพยแพร่ | สถานที่เผยแพร่       | จังหวั     |
|                                  | 1        | ระบบบริการการศึกษาบนอุปกรณ์เคลื่อนที่มหาวิทย     | ริทยาศาสตร์วิจัย ครั้งที่ 7                    | การประชุมวิชาการ | ระดับชาติ     | ไข่      | 22/07/2558    | มหาวิทยาลัยนเรศวร    | พิษณุ      |
|                                  | 2        | Use of Neural Network Model for Frequency        | 2015 International Symposium on Multimedi      | การประชุมวิชาการ | ระตับนานาชาติ | ไข่      | 23/09/2558    | Classic Kameo Hotel  | พระน       |
|                                  | 3        | Finding Optimal Controller Parameters of HP      | 2016 International Conference on Information   | การประชุมวิชาการ | ระดับนานาชาติ | ไข่      | 28/01/2559    | The PINES Hotel      | Mela       |
|                                  | 4        | Intelligence planning for aerobic training usin  | Proceedings of the Eleventh International Sy   | การประชุมวิชาการ | ระดับนานาชาดิ | ไข่      | 10/02/2559    | Classic Kameo Hotel  | Ayutt      |
|                                  | 5        | การปรับปรุงประสิทธิภาพในการจาแนกประเภทกลุ่       | การประชุมวิชาการระดับชาติ "วิทยาศาสตร์วิจัย" ด | การประชุมวิชาการ | ระดับชาติ     | ไข่      | 31/05/2559    | ณ อาคารเรียนรวม (หลั | มหาวิ      |
|                                  | 6        | สกัดองค์ความรู้ด้วยขั้นตอนวิธีลดจ่านวนกฎที่ได้จา | การประชุมวิชาการวิทยาศาสตร์วิจัย ครั้งที่ 8    | การประชุมวิชาการ | ระดับชาติ     | ไข่      | 30/06/2559    | ณ อาคารเรียนรวม (หลั | มหาวิ      |
|                                  |          |                                                  |                                                |                  |               |          |               |                      |            |

#### 5. ข้อมูลงานวิจัยที่สนใจ หรือกำลังดำเนินการอยู่

| ŧ | 🛱 งานวิจัย                                                                                            |                                                                                                    |    |  |  |  |  |  |  |
|---|----------------------------------------------------------------------------------------------------|----------------------------------------------------------------------------------------------------|----|--|--|--|--|--|--|
| + | 🕇 เพิ่มรายการ 🗍 🖉 แก้ไขรายการ 🛅 ณหรายการ                                                              |                                                                                                    |    |  |  |  |  |  |  |
|   | รายละเอียดงานวิจัย(Th)                                                                                | รายละเอียดงานวิจัย(En)                                                                                | ลบ |  |  |  |  |  |  |
| 1 | Artificial intelligence and expert systems                                                            | Artificial intelligence and expert systems                                                            | Ē  |  |  |  |  |  |  |
| 2 | Machine Learning                                                                                      | Machine Learning                                                                                      | Ē  |  |  |  |  |  |  |
| 3 | Optimization techniques                                                                               | Optimization techniques                                                                               | Ē  |  |  |  |  |  |  |
| 4 | การประยุกด์ใช้การหาค่าเหมาะสมที่สุดแบบกลุ่มอนุภาคสำหรับหาค่าที่เหมาะสมของพารามิเตอร์ตัวควบคุมในระบบไฟ | การประยุกด์ใช้การหาด่าเหมาะสมที่สุดแบบกลุ่มอนุภาคสำหรับหาด่าที่เหมาะสมของพารามิเดอร์ด้วควบคุมในระบบไฟ | Ē  |  |  |  |  |  |  |

#### 6. ข้อมูลประวัติรางวัลที่ได้รับ

| รางวัล                          |                |                   |                    | 0  |
|---------------------------------|----------------|-------------------|--------------------|----|
| 🕇 เพิ่มรายการ 🛛 🖋 แก้ไขรายการ 📋 | ดบรายการ       |                   |                    |    |
| ซื่อรางวัล(Th)                  | ชื่อรางวัล(En) | ปีที่ได้รับรางวัล | วันที่ได้รับรางวัล | ລນ |
| 8 ไม่พบข้อมูล                   |                |                   |                    |    |
|                                 |                |                   |                    |    |
| 🕲 บันทึกข้อมูล ปิตหน้าต่าง      |                |                   |                    |    |
|                                 |                |                   |                    |    |

## 2.5 อาจารย์สามารถตรวจสอบข้อมูลผลงานวิชาการได้ ดังนี้

์ไปที่เมนู ผลงานวิชาการ 🔶 ข้อมูลงานทางวิชาการ

| น้าแรก                                                                     |                                                                                                    |                                                                                                    | ข้อมูลผลงานทางรีชาการ<br>นำเข้าผลงานทางรีชาการ                      |                                                                                                    |
|----------------------------------------------------------------------------|----------------------------------------------------------------------------------------------------|----------------------------------------------------------------------------------------------------|---------------------------------------------------------------------|----------------------------------------------------------------------------------------------------|
| -                                                                          |                                                                                                    | จำนวนอาจารย์<br>3466 คน                                                                                       | 31<br>32<br>320                                                     | เทิด<br>03                                                                                                    |
| 🦻 Just Update                                                              | d                                                                                                    | G Ju                                                                                                    | ist Updated                                                         | 🗎 Last 24 Hours                                                                                                    |
| <b>รายการยื่เ</b><br>() 17 June 2                                          | <b>เคำร้องล่าสุด</b><br><sup>2021</sup>                                                                                |                                                                                                    |                                                                     | รายการเข้าใช้งานล่าสุด<br>🕓 17 June 2021                                                                                                    |
|                                                                            | al 114                                                                                                    |                                                                                                    |                                                                     |                                                                                                    |
| ถำดับ<br>1701                                                              | ชื่อผู้ยืน                                                                                                    | คณะ/วิทยาลัย                                                                                                  | ประเภทดำร้อง                                                        | No Name                                                                                                    |
| ลำดับ<br>1784                                                              | ชื่อผู้ยืน<br>kotchamon.si                                                                                             | ดณะ∕วิทยาลัย<br>1                                                                                             | ประเภทคำร้อง<br>1                                                   | No Name 1 kotchamon.si                                                                                                    |
| ี่ ตำดับ<br>1784<br>1783                                                   | ชื่อผู้ยื่น<br>kotchamon.si<br>kotchamon.si                                                                            | คณะ/วิทยาลัย<br>1<br>1                                                                                        | ประเภทศาร้อง<br>1<br>1                                              | No         Name           1         kotchamon.si           2         kotchamon.si                                                                                                    |
| <mark>สำดับ</mark><br>1784<br>1783<br>1782                                 | ชื่อผู้ยืน<br>kotchamon.si<br>kotchamon.si<br>kotchamon.si                                                             | คณะ/วิทยาลัย<br>1<br>1<br>1                                                                                   | ประเภทคำร้อง<br>1<br>1<br>1                                         | No         Name           1         kotchamon.si           2         kotchamon.si           3         kotchamon.si                                                                                                    |
| <mark>สำดับ</mark><br>1784<br>1783<br>1782<br>1781                         | <mark>ชื่อผู้ยืน</mark><br>kotchamon.si<br>kotchamon.si<br>kotchamon.si<br>kotchamon.si                                | คณะ/วิทยาลัย<br>1<br>1<br>1<br>1<br>1                                                                         | ประเภทคำร้อง<br>1<br>1<br>1<br>1<br>1                               | No         Name           1         kotchamon.si           2         kotchamon.si           3         kotchamon.si           4         kotchamon.si                                                                   |
| <mark>สำดับ</mark><br>1784<br>1783<br>1782<br>1781<br>1780                 | ชื่อผู้ยืน<br>kotchamon.si<br>kotchamon.si<br>kotchamon.si<br>kotchamon.si<br>kotchamon.si                             | คณะ/วิทยาลัย<br>1<br>1<br>1<br>1<br>1<br>1<br>1                                                               | ประเภทศำร้อง<br>1<br>1<br>1<br>1<br>1<br>1<br>1                     | No         Name           1         kotchamon.si           2         kotchamon.si           3         kotchamon.si           4         kotchamon.si           5         kotchamon.si                                  |
| <b>สำคับ</b><br>1784<br>1783<br>1782<br>1781<br>1780<br>1779               | <mark>ชื่อผู้ยัน</mark><br>kotchamon.si<br>kotchamon.si<br>kotchamon.si<br>kotchamon.si<br>kotchamon.si                | <b>ดณะ/วิทยาลัย</b> 1 1 1 1 1 1 1 1 1 1 28                                                                    | ประเภทศาร้อง<br>1<br>1<br>1<br>1<br>1<br>1<br>1<br>1<br>1           | No         Name           1         kotchamon.si           2         kotchamon.si           3         kotchamon.si           4         kotchamon.si           5         kotchamon.si           6         kotchamon.si |
| <mark>สำคับ</mark><br>1784<br>1783<br>1782<br>1781<br>1780<br>1779<br>1778 | <mark>ชื่อผู้ยืน</mark><br>kotchamon.si<br>kotchamon.si<br>kotchamon.si<br>kotchamon.si<br>kotchamon.si<br>nattawat.ch | คณะ/วิทยาลัย           1           1           1           1           1           1           1           28 | ประเภทคำร้อง<br>1<br>1<br>1<br>1<br>1<br>1<br>1<br>1<br>1<br>1<br>1 | No     Name       1     kotchamon.si       2     kotchamon.si       3     kotchamon.si       4     kotchamon.si       5     kotchamon.si       6     kotchamon.si       7     kotchamon.si                            |

#### GRAD 🦛 หน้าแรก 🕸 ระเบียนบุคลาคร 🖂 คำร้องอาจารย์ - 🖬 ผลงามทางวิป University of Phospo

รก 🔰 ข้อมูลผลงานทางวิชาการ

เผยแพร้โดย ทั้งหมด ระดับผลงาน ทั้งหมด ชื่อ - สกุล เจ้าของผลงาน ชื่อผลงาน (Th) ชื่อผลงาน (En) ชื่อวารสาร / การประชุมวิชาการ (Th) ชื่อวารสาร / การประชมวิชาการ (En) ผลงานวิจัย ทั้งหมด <mark>Q คักกา</mark> เปลี่ยนใหม่ DataAcademic eAcademic 🕂 เพิ่มรายการ 📔 🖉 เหป็งรายการ 🛸 เดียกอุรายการ 📋 อบรายการ ชื่อ - สกุล เจ้าของผลงาน ชื่อผลงาน (Th) ชื่อวารสาร / การประชุมวิช ชื่อวารสาร / การประชุมวิช วันที่เผยแพร่ ชื่อผลงาน (En) เผยแพร่โดย ระดับผลงาน สถานที่เผยแพร่ จังหวัด หน้ายี่ nd ວາໄປ Chenchira Fantem1, ... FACTORS AND RELA... FACTORS AND RELA... International Journal ... International Journal ... 01/08/2558 Chiang Mai 151-164 วารสาร ระดับชาติ Maejo University Thailand 2 6 ระดับขาดิ THE PROCESS PATTE... Suriya Somchan1, Se... THE PROCESS PATTE... International Journal ... International Journal ... 01/08/2558 Maejo University Chiang Mai 193-204 6 2 วารสาร Thailand 2 นานาชาติ Suriya Somchan, Wi... Potential Developme... Potential Developme... The Social Sciences The Social Sciences 01/07/2559 Medwell Publications Dubai, UAE วารสาร Dubai, UAE 2230-2240 11 3 ระดับปาติ บุญญูญาชิ้มหาวงศนัน... ทัศนคลิของนักท่องเพิ่... The attitude of touris... การประชุมวิชาการระดี... RANC 2016 Proceedi... 19/12/2559 มหาวิทยาลัยเทคโนโล... นครราชสีมา 4 ประชุมวิชาการ ไทย ระดับขาติ 5 Prakopsiri Pakdeepin... LOCAL PEOPLE' S AT... LOCAL PEOPLE' S AT... International Journal ... International Journal ... 01/04/2559 Maejo University Chiangmai 37-46. วารสาร Thailand ระดับขาติ ระดับขาติ ประชุมวิชาการ เลกซล เวชมีผูญๆ สุริย... มุณสงจากภายนอกค่อ... มุณสงจากภายนอกค่อ... "The 3rd NIRC, 45th ... "The 3rd NIRC, 45th ... 02/12/2560 6 Nakhon Ratchasima ... Nakhon Ratch ใหย ประชุมวิชาการ ปารวดี ศิริ สุริยา สมจัน... แนวทางการพัฒนาศัก... Analyze Marketing ... รายงานการประชุมภาค... MUU annual Confere... 11/12/2561 Maejo University Chiangmai ไทย 1nu วารสาร 8 นานาชาติ สมาคมรัฐศาสตร์แห่งม... กรุงเทพ 163-178 8 9 วารสาร ระดับชาติ มหาวิทยาลัยราชภัฏก่า... กำแพงเพชร 134-149 25 Suriya Somchan and ... Perceptions, Behavio... Perceptions, Behavio... International Journal ... International Journal ... 07/09/2562 Primrose Hall Publis... United Kingdom 10 วารสาร นานาชาติ United Kinodor 87-107 นานาชาติ 11 วารสาร Suriya Somchan and ... The Perceptions of T... The Perceptions of T... Polish Journal of Ma... Polish Journal of Ma... 30/06/2563 Czestochowa Univer... Poland Poland 355-368 21 สุริยา สัมจันทร์ การจัดการธุรกิจห่องเพิ่... การจัดการธุรกิจห่องเพิ่... การจัดการธุรกิจห่องเพิ่... Community Based- T... 01/06/2561 12 หนังสือ คณะบริหารธุรกิจและนิเ... พะเยา

**O mar** 

2.6 กรณีอาจารย์มีข้อมูลงานวิชาการที่เป็น Scopus ScienceDirect อาจารย์สามารถดำเนินการได้ ดังนี้

้ไปที่เมนูผลงานทางวิชาการ 🔶 นำเข้าผลงานวิชาการ 🍑 เพิ่มรายการ

| GRAD<br>University of I                                                                                                    | 😤 หน้าแรก 🛎 ระเบีย<br>Phayao                                                                                                    | นบุคลากร 🗮 ศาร้องอาจารย์ 🗸 🗌                                                                                                    | ผลงานทางวิชาการ 🗸                                                                       |                               |                                                                                                    |                                                                                                    |
|----------------------------------------------------------------------------------------------------|----------------------------------------------------------------------------------------------------|----------------------------------------------------------------------------------------------------|-----------------------------------------------------------------------------------------|-------------------------------|----------------------------------------------------------------------------------------------------|----------------------------------------------------------------------------------------------------|
| น้าแรก                                                                                                    |                                                                                                    |                                                                                                    | ข้อมูลผลงานทางวิชาการ<br>นำเข้าผลงานทางวิชาการ                                          |                               |                                                                                                    |                                                                                                    |
| •                                                                                                    |                                                                                                    | จำนวนอาจารย์<br>3466 คน                                                                                                    | an an                                                                                   | นวนนิสิตบัณฑิด<br><b>3203</b> |                                                                                                    | จำนวนคำรั                                                                                                    |
| 🖲 Just Updated                                                                                                    | i                                                                                                    | @ Just                                                                                                    | Updated                                                                                 |                               | 🛱 Last 24 H                                                                                                    | lours                                                                                                    |
| รายการยื่น                                                                                                    | เค้าร้องอ่าสุด                                                                                                    |                                                                                                    |                                                                                         |                               | 528025                                                                                                    | เข้าใช้งานล่าสด                                                                                                    |
| () 17 June 2                                                                                                    | 2021                                                                                                    |                                                                                                    |                                                                                         |                               | () 17 Jur                                                                                                    | ne 2021                                                                                                    |
| 🕚 17 June 2<br>ลำดับ                                                                                                    | ข้อผู้บื้น                                                                                                    | ดณะ/วิทยาลัย                                                                                                    | ประเภทตำร้อง                                                                            |                               | No                                                                                                    | Name                                                                                                    |
| () 17 June 2<br>ลำดับ<br>1784                                                                                                    | ข้อผู้ขึ้น<br>ชื่อผู้ขึ้น<br>kotchamon.si                                                                                                    | คณะ/วิทยาลัย<br>1                                                                                                    | ประเภทคำร้อง<br>1                                                                       |                               | 0 17 Jun<br>No<br>1                                                                                                    | Name<br>kotchamon.si                                                                                                    |
| <ol> <li>17 June 2<br/>สำดับ</li> <li>1784</li> <li>1783</li> </ol>                                                                                | ข้อผู้อื่น<br>ชื่อผู้อื่น<br>kotchamon.si                                                                                                    | คณะ/วิทยาลัย<br>1                                                                                                    | ประเภทศาร้อง<br>1<br>1                                                                  |                               | No     1     1     2     1     1     1     1     1     1     1     1     1     1     1     1     1     1     1     1     1     1     1     1     1     1     1     1     1     1     1     1     1     1     1     1     1     1     1     1     1     1     1     1     1     1     1     1     1     1     1     1     1     1     1     1     1     1     1     1     1     1     1     1     1     1     1     1     1     1     1     1     1     1     1     1     1     1     1     1     1     1     1     1     1     1     1     1     1     1     1     1     1     1     1     1     1     1     1     1     1     1     1     1     1     1     1     1     1     1     1     1     1     1     1     1     1     1     1     1     1     1     1     1     1     1     1     1     1     1     1     1     1     1     1     1     1     1     1     1     1     1     1     1     1     1     1     1     1     1     1     1     1     1     1     1     1     1     1     1     1     1     1     1     1     1     1     1     1     1     1     1     1     1     1     1     1     1     1     1     1     1     1     1     1     1     1     1     1     1     1     1     1     1     1     1     1     1     1     1     1     1     1     1     1     1     1     1     1     1     1     1     1     1     1     1     1     1     1     1     1     1     1     1     1     1     1     1     1     1     1     1     1     1     1     1     1     1     1     1     1     1     1     1     1     1     1     1     1     1     1     1     1     1     1     1     1     1     1     1     1     1     1     1     1     1     1     1     1     1     1     1     1     1     1     1     1     1     1     1     1     1     1     1     1     1     1     1     1     1     1     1     1     1     1     1     1     1     1     1     1     1     1     1     1     1     1     1     1     1     1     1     1     1     1     1     1     1     1     1     1     1     1     1     1     1     1     1     1     1     1     1     1     1     1     1     1     1     1     1 | Name kotchamon.si                                                                                                    |
| <ol> <li>17 June 2</li> <li>สำคับ</li> <li>1784</li> <li>1783</li> <li>1782</li> </ol>                                                             | พา าวยังสาสุม<br>2021<br>สื่อผู้ยื่น<br>kotchamon.si<br>kotchamon.si                                                                                                    | คณะ/วิทยาลัย<br>1<br>1<br>1                                                                                                    | ประเภทคำร้อง<br>1<br>1<br>1                                                             |                               | 0 17 Jun<br>No<br>1<br>2<br>3                                                                                                    | Name kotchamon.si kotchamon.si kotchamon.si                                                                                    |
| <ul> <li>О 17 June 2</li> <li>а́าดับ</li> <li>1784</li> <li>1783</li> <li>1782</li> <li>1781</li> </ul>                                            | พา าวยังสาสุด<br>2021<br>สื่อผู้ขึ้น<br>kotchamon.si<br>kotchamon.si<br>kotchamon.si                                                                                                    | คณะ/วิทยาดัย<br>1<br>1<br>1<br>1                                                                                                    | ประเภทศำร้อง<br>1<br>1<br>1<br>1<br>1                                                   |                               | © 17 Jun<br>No<br>1<br>2<br>3<br>4                                                                                                    | ne 2021 Name kotchamon.si kotchamon.si kotchamon.si kotchamon.si                                                               |
| <ul> <li>О 17 June 2</li> <li>а́าа́и</li> <li>1784</li> <li>1783</li> <li>1782</li> <li>1781</li> <li>1780</li> </ul>                              | ทางอองการเงา       ที่สะผู้มีน       kotchamon.si       kotchamon.si       kotchamon.si       kotchamon.si       kotchamon.si       kotchamon.si                                                                                                    | คณะ/วิทยาลัย<br>1<br>1<br>1<br>1<br>1<br>1<br>1<br>1                                                                                  | ประเภทศาร้อง<br>1<br>1<br>1<br>1<br>1<br>1<br>1<br>1<br>1                               |                               | © 17 Jun<br>No<br>1<br>2<br>3<br>4<br>5                                                                                                    | Name kotchamon.si kotchamon.si kotchamon.si kotchamon.si kotchamon.si kotchamon.si                                             |
| <ul> <li>() 17 June 2</li> <li>а́па́и</li> <li>1784</li> <li>1783</li> <li>1782</li> <li>1781</li> <li>1780</li> <li>1779</li> </ul>               | المعنا المعنا المعنا<br>المعنا<br>معنا<br>مع معنا<br>مع معنا<br>مع معما معنا<br>مع معنا<br>مع معنا<br>مع مع معنا<br>مع معنا<br>مع معنا<br>مع معنا<br>مع معنا<br>مع معنا<br>مع معنا<br>مع معنا<br>مع معنا<br>مع معنا<br>مع معنا<br>مع معنا<br>مع معنا<br>مع معنا<br>مع معنا<br>مع معنا<br>مع معنا<br>مع معنا<br>مع مع معنا<br>مع معنا<br>مع معنا<br>مع معنا<br>مع مع معنا<br>مع مع معنا<br>مع مع معنا<br>مع مع معنا<br>مع مع معنا<br>مع مع معنا<br>مع مع مع معنا<br>مع مع مع معنا<br>مع مع مع مع مع مع مع مع مع مع مع مع مع م                                                                                                    | คณะ/วิทยาลัย           1           1           1           1           1           1           1           1           2           28 | ประเภทศำร้อง<br>1<br>1<br>1<br>1<br>1<br>1<br>1<br>1<br>1<br>1                          |                               | © 17 Jun<br>No<br>1<br>2<br>3<br>4<br>5<br>6                                                                                                    | Name Kotchamon.si Kotchamon.si Kotchamon.si Kotchamon.si Kotchamon.si Kotchamon.si Kotchamon.si                                |
| <ul> <li>() 17 June 2</li> <li>а́าмัи</li> <li>1784</li> <li>1783</li> <li>1782</li> <li>1781</li> <li>1780</li> <li>1779</li> <li>1778</li> </ul> | 1021<br>2021<br>2021 | คณะ/วิทยาลัย           1           1           1           1           1           1           28                                     | ประเภทศาร้อง<br>1<br>1<br>1<br>1<br>1<br>1<br>1<br>1<br>1<br>1<br>1<br>1<br>1<br>1<br>1 |                               | No         1           2         3           4         5           6         7                                                                                                    | Name Name Kotchamon.si Kotchamon.si Kotchamon.si Kotchamon.si Kotchamon.si Kotchamon.si Kotchamon.si Kotchamon.si Kotchamon.si |

GRAD University of Phayao

🖀 หน้าแรก 👛 ระเบียนบุคลากร 😑 คำร้องอาจารย์ 🝷 🛄 ผลงานทางวิชาการ 🝷

#### 👫 หน้าแรก 💵 นำเข้าผลงานทางวิชาการ

| -5                                                     | Impo | ortAcademic       |                      |                      |                          |  |  |  |  |
|--------------------------------------------------------|------|-------------------|----------------------|----------------------|--------------------------|--|--|--|--|
| 🕇 เพิ่มรายการ 🖉 แก้ไขรายการ 🗁 เรียกดูรายการ 🛅 ลบรายการ |      |                   |                      |                      |                          |  |  |  |  |
|                                                        |      | ImportPointID 1=1 | ชื่อผลงาน (Th)       | ชื่อผลงาน (En)       | ชื่อ - สกุล เจ้าของผลงาน |  |  |  |  |
|                                                        |      | ×                 | ×                    | ×                    | ×                        |  |  |  |  |
| 1                                                      |      | Scopus            | Comparison of nonin  | Comparison of nonin  | Saokaew, S., Kositam     |  |  |  |  |
| 2                                                      |      | Scopus            | Trends in optimal me | Trends in optimal me | Wongsalap- Y Keng        |  |  |  |  |
| 3                                                      |      | Scopus            | The Effectiveness an | The Effectiveness an | Buntragulpoontawee       |  |  |  |  |
| 4                                                      |      | Scopus            | Response to the Lett | Response to the Lett | Prasannarong- M          |  |  |  |  |
| 5                                                      |      | Scopus            | Association of non-a | Association of non-a | Saokaew- S Kancha        |  |  |  |  |
| 6                                                      |      | Scopus            | Smoking and risk of  | Smoking and risk of  | Umnuaypornlert- A        |  |  |  |  |

เมื่อคลิกเพิ่มรายการระบบจะแสดงหน้าใหม่ให้อาจารย์คลิก "Download" เพื่อดูตัวอย่างในการเลือกเมนู ฐานข้อมูลผลงานวิชาการ แล้วเลือกฐานข้อมูลที่อาจารย์ต้องการนำเข้าข้อมูล ScienceDirect หรือ Scopus และแนบไฟล์งานวิชาการโดยต้องเป็นนามสกุล CSV เท่านั้น

| เพิ่มข้อมูล       |               | ×                  |
|-------------------|---------------|--------------------|
| TextSampleFile :  | Download      |                    |
| ImportPointID : * | กรุณาเลือก    | *                  |
| ImportDataCSV : * | กรุณาเลือก    | Browse             |
|                   | ScienceDirect |                    |
|                   | Scopus        | ยอเลือ 関 มัมมือ    |
|                   |               | STIFEGLI (C) TRANU |

### ตัวอย่างฐานข้อมูล Scopus

| Source title | Volume | Issue | Art. No. | Page start | Page end | Page count | Cited by | DOI     |
|--------------|--------|-------|----------|------------|----------|------------|----------|---------|
| example      | 77     | 6     |          | 669        | 676      |            |          | 11.2101 |
| example      | 11     |       | 621150   |            |          |            |          | 11.2101 |
| example      | 102    | 3     |          | 557        | 558      |            |          | 11.2101 |

|                                | -             | · ·               | ~                   |        |             |
|--------------------------------|---------------|-------------------|---------------------|--------|-------------|
| Link                           | Document Type | Publication Stage | Open Access         | Source | EID         |
| https://www.scopus.com/example | Article       | Final             |                     | Scopus | 2-s2.0-5648 |
| https://www.scopus.com/example | Article       | Final             | All Open Access, Go | Scopus | 2-s2.0-5649 |
| https://www.scopus.com/example | Letter        | Final             |                     | Scopus | 2-s2.0-5650 |

เมื่อน้ำเข้าข้อมูลเสร็จเรียบร้อยแล้ว ระบบจะแสดงรายการข้อมูลผลงานวิชาการทั้งหมด ตามรูป

| <  | h      | GRAD 👘 🗤 🖬             | husn  | 🛎 ระเบียนบุคลากร 🖽     | สาร์องอาจารย์ * 🛄 เ    | เลงามทางวิชาการ *        |                             |                             |              |            |              | 🠥 💷          | กรมา |
|----|--------|------------------------|-------|------------------------|------------------------|--------------------------|-----------------------------|-----------------------------|--------------|------------|--------------|--------------|------|
| *  | หน้าแ  | รก 💵 นำเข้าผลงานทางวิช | ราการ |                        |                        |                          |                             |                             |              |            |              |              | _    |
|    |        |                        | _     |                        |                        |                          |                             |                             |              |            |              |              |      |
|    | ข้อง   | มูลนำเข้าผลงานวิชาการ  |       |                        |                        |                          |                             |                             |              |            |              |              |      |
| +  | เพิ่มร | ายการ 🥒 แก้ไขรายกา     |       | 🗟 เรียกสุรายการ 🛛 💼 เ  | มรายการ                |                          |                             |                             |              |            |              |              |      |
|    |        | แหล่งข้อมูล            | 47.1  | ชื่อผลงาน (Th)         | ชื่อผลงาน (En)         | ชื่อ - สกุล เจ้าของผลงาน | เ ชื่อวารสาร / การประชุมวิร | ร ชื่อวารสาร / การประชุมวิร | ะ เผยแพร่โดย | ระดับผลงาน | วันที่เดยแพร | ยีที่ดีพิมพ์ |      |
|    |        |                        | ×     | ×                      | ×                      | ×                        | ×                           | ×                           | ×            | ×          |              |              | ×    |
| 1  |        | Scopus                 |       | Trends in optimal me   | Trends in optimal me   | Wongsalap- Y Keng        | Journal of Cardiology       | Journal of Cardiology       | วารสาร       | นานาชาติ   |              | 2021         |      |
| 2  |        | Scopus                 |       | The Effectiveness an   | The Effectiveness an   | Buntragulpoontawee       | Frontiers in Pharmac        | Frontiers in Pharmac        | วารสาร       | นานาชาติ   |              | 2021         |      |
| 3  |        | Scopus                 |       | Response to the Lett   | Response to the Lett   | Prasannarong- M          | Archives of Physical        | Archives of Physical        | อื่นๆ        | นานาชาติ   |              | 2021         |      |
| 4  |        | Scopus                 |       | Association of non-a   | Association of non-a   | Saokaew- S Kancha        | Medicine                    | Medicine                    | วารสาร       | นานาชาติ   |              | 2021         |      |
| 5  |        | Scopus                 |       | Smoking and risk of    | Smoking and risk of    | Umnuaypornlert- A        | Tobacco Induced Dis         | Tobacco Induced Dis         | วารสาร       | นานาชาติ   |              | 2021         |      |
| 6  |        | Scopus                 |       | Spasmolytic effect of  | Spasmolytic effect of  | Duangjai- A Phiphit      | Journal of HerbMed          | Journal of HerbMed          | วารสาร       | นานาชาติ   |              | 2021         |      |
| 7  |        | Scopus                 |       | Comparison of nonin    | Comparison of nonin    | Saokaew- S Kosita        | Medicine                    | Medicine                    | วารสาร       | นานาชาติ   |              | 2020         |      |
| 8  |        | Scopus                 |       | Fosfomycin dosing r    | Fosfomycin dosing r    | Kanchanasurakit- S       | Infection and Chemo         | Infection and Chemo         | วารสาร       | นานาชาติ   |              | 2020         |      |
| 9  |        | Scopus                 |       | Author Correction: St  | Author Correction: St  | Law- J.WF Ser- H         | Scientific Reports          | Scientific Reports          | อื่นๆ        | นานาชาติ   |              | 2020         |      |
| 10 |        | Scopus                 |       | Assessment of Polyg    | Assessment of Polyg    | Duangjai- A Parseat      | Journal of Medicinal        | Journal of Medicinal        | วารสาร       | นานาชาติ   |              | 2020         |      |
| 11 |        | Scopus                 |       | Effects of Inspiratory | Effects of Inspiratory | Worraphan- S Tha         | Archives of Physical        | Archives of Physical        | อื่น ๆ       | นานาชาติ   |              | 2020         |      |
| 12 |        | Scopus                 |       | Development of a hy    | Development of a hy    | Kanchanasurakit- S       | Journal of Clinical Ph      | Journal of Clinical Ph      | วารสาร       | นานาชาติ   |              | 2020         |      |
| 13 |        | Scopus                 |       | Impact of long-term    | Impact of long-term    | Ontawong- A Saok         | Expert Review of Res        | Expert Review of Res        | วารสาร       | นานาชาติ   |              | 2020         |      |
| 14 |        | Scopus                 |       | Comparative efficacy   | Comparative efficacy   | Rayanakorn- A Ser        | PLoS ONE                    | PLoS ONE                    | วารสาร       | นานายาติ   |              | 2020         |      |
| 15 |        | Scopus                 |       | Comparative efficacy   | Comparative efficacy   | Wilairat- P Kengkla      | European Journal of         | European Journal of         | 215/015      | นานาชาติ   |              | 2020         |      |

2.7 เมื่อน้ำเข้าขอมูลเสร็จเรียบร้อยให้ไปเมนู ผลงานทางวิชาการ → ข้อมูลผลงานทางวิชาการ →
 เลือกรายการผลงานวิชาการ → ยืนยันการน้ำเข้าข้อมูล → ยืนยัน
 เมื่อดำเนินการยืนยันข้อมูลเสร็จเรียบร้อยแล้ว ให้ดำเนินการยื่นคำร้อง บศ.1

|   |            | GRAD<br>University of Phayao |          | 📽 ระเบียนบุคล |                          | 🚺 ผลงานทางวิชาการ             |                         |                           |                           |               |
|---|------------|------------------------------|----------|---------------|--------------------------|-------------------------------|-------------------------|---------------------------|---------------------------|---------------|
|   | 1          | ชื่อวารสาร / การประชุมวิว    | ชาการ (8 | En)           |                          | ข้อมูลผลงานทางวิชา            | 1015                    |                           | ผลงานวิร                  | จัย ทั้งหมด   |
|   |            |                              |          | Q คันหา       | เปลี่ยนใหม่              | นำเขาผลง <del>านทางวิ</del> ช | 1015                    |                           |                           |               |
|   | ข้อ        | มูลผลงานวิชาการ              |          |               |                          | • 1                           | -                       |                           |                           |               |
| C | ยืนย่      | านการนำเข้าข้อมูล            | 2        | มูถ 🕇 เพิ่มร  | ายการ 🖋 แก้ไขรายค        | การ 🖿 เรียกดูรายการ           | ร 🔟 ลบรายการ            |                           |                           |               |
|   | ~          | เผยแพร่โดย                   | ระดับผล  | ลงาน          | ชื่อ - สกุล เจ้าของผลงาน | ชื่อผลงาน (Th)                | ชื่อผลงาน (En)          | ชื่อวารสาร / การประชุมวิช | ชื่อวารสาร / การประชุมวิช | วันที่เผยแพร่ |
| 1 | $\bigcirc$ | วารส                         | นานาชา   | าดิ           | Salinee Worraphan ,      | -                             | Effects of Inspiratory  | Arch Phys Med Reha        |                           | 01/08/2563    |
| 4 | ~          | <sub>2158</sub> 3            | นานาชา   | าดิ           | Sukrit Kanchanasura      | Acetaminophen use             | Acetaminophen use       | Kidney Res Clin Pract     | Kidney Res Clin Pract .   | 31/03/2563    |
| В | ~          | ารสาร                        | นานาชา   | าดิ           | Surasak Saokaew, Sh      | Clinical risk scoring f       | Clinical risk scoring f | Liver Int                 | Liver Int                 | 01/10/2560    |
| 4 | ~          | ารสาร                        | นานาชา   | าตั           | Watcharapol Poonua       | Hearing loss screeni          | Hearing loss screeni    | Korean J Pediatr          | Korean J Pediatr          | 01/11/2560    |
|   | ~          | วารสาร                       | นานาชา   | าดึ           | Wongsalap- Y Keng        | Trends in optimal me          | Trends in optimal me    | Journal of Cardiology     | Journal of Cardiology     |               |
| 6 | ~          | วารสาร                       | นานาชา   | าดิ           | Duangjai- A Parseat      | Assessment of Polyg           | Assessment of Polyg     | Journal of Medicinal      | Journal of Medicinal      |               |
|   | V          |                              |          | -             |                          |                               |                         |                           |                           |               |

| 🖬 ผลงานข | ยืนยันข้อมูล                         | ×            |          |
|----------|--------------------------------------|--------------|----------|
|          | คุณต้องการนำเข้าผลงานวิชาการหรือไม่? | 4            |          |
|          | ยกเลิก                               | 💙 ยืนยัน     |          |
|          |                                      | ระดับผลงา    | าน ทั้งเ |
|          |                                      | ชื่อผลงาน (T | h)       |

2.8 กรณีอาจารย์มีผลงานวิชาการเพิ่มเติม ไปที่เมนู คำร้องอาจารย์ —> คำร้อง บศ.1 (อ.บัณฑิตศึกษา/อ.พิเศษบัณฑิตศึกษา)

🔶 เพิ่มรายการ

| ์ ค้นหาข้อมูล                                                                         |                                                       |                                       |          |                    |                |
|---------------------------------------------------------------------------------------|-------------------------------------------------------|---------------------------------------|----------|--------------------|----------------|
| ปร                                                                                    | ระเภทอาจารย์ ทั้งหมด                                  | •                                     |          |                    |                |
| \$                                                                                    | าาคการศึกษา ทั้งหมด                                   | •                                     |          |                    |                |
|                                                                                       | สาขาวิชา                                              |                                       |          | T                  | เลว            |
| î                                                                                     | รื่อ(ภาษาไทย)                                         |                                       |          |                    |                |
| สถา                                                                                   | นะแบบฟอร์ม ทั้งหมด                                    | •                                     |          |                    |                |
|                                                                                       | <b>Q คันหา</b> เป                                     | ไลี่ยนใหม่                            |          |                    |                |
| <ul> <li>คำร้องอาจารษ์บัณฑิตศึ</li> <li>เพิ่มรายการ</li> <li>ประเศทอาจารย์</li> </ul> | Q ศักษา<br>ไกษา<br>มีเอกสาร<br>ปีการศึกษา/ภาคการศึกษา | <b>เ</b> ี∂ยมใหม่<br><br>คณะ/วิทยาลัย | สาขาวิชา | เลขประจำดัวประชาชน | ชื่อ-สกุล (ภาษ |

| 4. ข้อมูลผลงานวิชาการ |     | $\frown$             |                     |            |                    |                       |
|-----------------------|-----|----------------------|---------------------|------------|--------------------|-----------------------|
|                       | ŧ   | 🛔 จำนวนผลงานวิชาการ  |                     |            |                    |                       |
|                       | ( 1 | 🕇 เพิ่มรายการ 🔰 🥒 กั | โขรายการ 🛛 🛅 ลบรายศ | าร         |                    |                       |
|                       |     | เพยแพร่โดย           | ระดับผลงาน          | ผลงานวิจัย | ชื่อผลงาน(ภาษาไทย) | ชื่อผลงาน(ภาษาอังกฤษ) |
|                       |     | 🕕 ไม่พบข้อมูล        |                     |            |                    |                       |
|                       |     |                      |                     |            |                    |                       |

กรอกข้อมูลผลงานวิชาการให้ครบถ้วน **ทุกรายการ** 🔶 คลิกบันทึก

| เพิ่มข้อมูล                                       |                  | ×   |
|---------------------------------------------------|------------------|-----|
|                                                   |                  |     |
| เผยแพร่โดย : *                                    | กรุณาเลือก 👻     |     |
| ระดับผลงาน :*                                     | กรุณาเลือก 👻     |     |
| ผลงานวิจัย : *                                    | กรุณาเลือก 🔹     |     |
| ชื่อ - สกุล เจ้าของผลงาน :                        |                  |     |
|                                                   |                  |     |
| ชื่อผลงาน(ภาษาไทย) : <del>*</del>                 |                  |     |
|                                                   |                  |     |
| ชื่อและวะ(อวะเวลังออะเ) · *                       |                  | _// |
| ขอพดงาม(สาษายงกฤษ).                               |                  |     |
|                                                   |                  | _// |
| ชื่อวารสาร / การประชุมวิชาการ<br>(ภาษาไทย) : *    |                  |     |
|                                                   |                  | 11  |
| ชื่อวารสาร / การประชุมวิชาการ<br>(ภาษาอังกกษ) · * |                  |     |
|                                                   |                  |     |
| ปีที่ :                                           |                  |     |
| หน้าที่ : *                                       |                  |     |
| อบับที่ -                                         |                  |     |
| Isbn ·                                            |                  |     |
| วันที่เผยแพร่ :                                   | <b>m</b>         |     |
| ปีที่ดีพิมพ์ : <b>*</b>                           |                  |     |
| สถานที่เผยแพร่ : <b>*</b>                         |                  |     |
|                                                   |                  |     |
| 84                                                |                  |     |
| สงหวด : ""                                        |                  |     |
|                                                   |                  | //  |
| ประเทศ : <b>*</b>                                 |                  |     |
|                                                   |                  | 11  |
|                                                   |                  |     |
|                                                   |                  |     |
|                                                   | ยกเล็ก 「 🔀 บันห์ | ์ก  |

 เจ้าหน้าที่คณะ/วิทยาลัย ที่ได้รับมอบหมายให้ปฏิบัติงานบัณฑิตศึกษาของคณะ/วิทยาลัย ดำเนินการตรวจสอบข้อมูล บศ.1 ตามเกณฑ์มาตรฐานหลักสูตรระดับบัณฑิตศึกษา เพื่อเสนอต่อรองคณบดีฝ่ายวิชาการ โดยดำเนินนการ ดังนี้

เมื่ออาจารย์ประจำดำเนินการยื่นคำร้อง บศ.1 เรียบร้อยแล้ว จะต้องได้รับการพิจารณาจากคณะ/วิทยาลัยก่อน เพื่อ กองบริการการศึกษาจะได้พิจารณาเสนอต่อที่ประชุมคณะกรรมการบัณฑิตศึกษา โดย เจ้าหน้าที่คณะ / วิทยาลัย สามารถ ตรวจสอบรายการคำร้อง บศ. 1 ดังนี้

| GRAD<br>University                   | ) 😤 หน้าแรก ลู<br>of Phayao                  | 😂 ระเบียนบุคลากร <b>ข้อมูลบุคล</b> | ากร 👻 อาจารย์ฟิงษ 🔹 🗄 ศาร้องอาจารย์ 🔹                  | 📢 อนุมัติศ                | ำร้อง 👻 🎸 ตรวจสอบศ                                         | าร้อง - 🙃 จัดการอกส                                        | 15 -                                                                             |
|--------------------------------------|----------------------------------------------|------------------------------------|--------------------------------------------------------|---------------------------|------------------------------------------------------------|------------------------------------------------------------|----------------------------------------------------------------------------------|
| เข้าแรก<br><br>3 Just Upda           | ຈຳນ<br><b>3</b> 4<br>ted                     | านอาจารย์<br>466 คน<br>© Just L    | มิศาร์อง มศ.1 (ธ<br>สำนวนนิสิตมัณฑิต<br>3203<br>pdated | ມາຈາรย์ນັณฑิต<br>■ Last 2 | ศึกษา / พิเศษบัณฑิตศึกบ<br>จำนวนคำร้อง<br>4 Hours          | ก)<br>ที่ดำเบินการเสร็จ<br>สิ้นแล้ว<br>0                   | ร่านวา<br>Elast 24 Hours                                                         |
| <b>รายการย์</b><br>🕒 17 Jun<br>ลำดับ | ขึ้นคำร้องล่าสุด<br>e 2021<br>ชื่อผู้ยื่น    | คณะ/วิทยาลัย                       | ประเภทต่าร้อง                                          | รายก<br>(ง 17<br>No       | ารเข้าใช้งานล่าสุเ<br>June 2021<br>Name                    | )<br>IP Address                                            | Datetime Accesse                                                                 |
| 170.1                                | Label and a state                            |                                    |                                                        |                           | late the second                                            | 10 010 50 105                                              |                                                                                  |
| 1/84                                 | kotchamon.si                                 | 1                                  | 1                                                      | 1                         | kotchamon.si                                               | 10.210.53.105                                              | 2021-06-17 17:27:                                                                |
| 1784                                 | kotchamon.si                                 | 1                                  | 1                                                      | 1                         | kotchamon.si                                               | 10.210.53.105                                              | 2021-06-17 17:27:<br>2021-06-17 17:27:                                           |
| 1784<br>1783<br>1782                 | kotchamon.si<br>kotchamon.si                 | 1 1                                | 1                                                      | 1<br>2<br>3               | kotchamon.si<br>kotchamon.si<br>nattawat.ch                | 10.210.53.105<br>10.210.53.105<br>10.91.3.34               | 2021-06-17 17:27:<br>2021-06-17 17:27:<br>2021-06-17 17:23:                      |
| 1784<br>1783<br>1782<br>1781         | kotchamon.si<br>kotchamon.si<br>kotchamon.si | 1<br>1<br>1<br>1                   | 1<br>1<br>1<br>1                                       | 1<br>2<br>3<br>4          | kotchamon.si<br>kotchamon.si<br>nattawat.ch<br>nattawat.ch | 10.210.53.105<br>10.210.53.105<br>10.91.3.34<br>10.91.3.34 | 2021-06-17 17:27:<br>2021-06-17 17:27:<br>2021-06-17 17:23:<br>2021-06-17 17:23: |

3.1 ไปที่เมนูคำร้องอาจารย์ —>(1) คำร้อง บศ. 1 (อาจารย์บัณฑิตศึกษา / อาจารย์พิเศษบัณฑิตศึกษา)

ระบบจะแสดงรายการคำร้อง บศ.1 ของอาจารย์ เจ้าหน้าที่คณะ/วิทยาลัย สามารถตรวจสอบ บศ.1 ของอาจารย์ ข้อมูลการแต่งตั้งอาจารย์บัณฑิตศึกษา สถานะยื่นคำร้อง และกรณีมีการแก้ไข ข้อมูลใน บศ.1 ของอาจารย์

| \$ | GRAD<br>University of Phayao | 🕯 หน้าแรก 🚢 ระเบียนบุค      | ลากร ข้อมูลบุคลากร - 🕱 | อาจารย์พิเศษ - 📰 คำร่       | <b>โองอาจารย์ - 📢</b> อนุมัติคำ | ร้อง - 🎸 ดรวจสอบคำร้อง   | - 🚯 จัดการเอกสา | 15 -  |             | 0          | ชมน ศรีคำ | าภา -      |
|----|------------------------------|-----------------------------|------------------------|-----------------------------|---------------------------------|--------------------------|-----------------|-------|-------------|------------|-----------|------------|
| *  | หน้าแรก ፤⊟ คำร้องบศ.1 (ส     | มาจารย์บัณฑิดศึกษา / พิเศษ: | บัณฑิตศึกษา)           |                             |                                 |                          |                 |       |             |            |           |            |
| _  |                              |                             |                        |                             |                                 |                          |                 |       |             |            |           |            |
|    |                              |                             |                        |                             |                                 |                          |                 |       | ค่าค่า      | แบบส       | ละเอียด   |            |
|    |                              | กำดันหา                     | ຸ Q ຄັນ                | <mark>าา</mark> เปลี่ยนใหม่ |                                 |                          |                 |       |             |            |           |            |
|    | ดำร้องอาจารย์บัณฑิตศึก       | ษา                          |                        |                             |                                 |                          |                 |       |             |            |           | $\bigcirc$ |
| +  | เพิ่มรายการ   🖶 พิมพ์เม      | อกสาร                       |                        |                             |                                 |                          |                 |       |             |            |           |            |
|    | ประเภทอาจารย์                | ปีการศึกษา/ภาคการศึกษา      | คณะ/หน่วยงาน           | รหัสสาขาวิชา                | เลขประจำดัวประชาชน              | <b>ชื่อ</b> (Th)         | ดำแหน่งทางวิชา  | พิมพ์ | การแต่งตั้ง | รายละเอียด | แก้ไข     | ຄນ         |
| 1  | อาจารย์พิเศษบัณฑิตศึกษา      | 2563/1                      | คณะเทคโนโลยีสารสนเท    | คอมพิวเตอร์ธุรกิจ           | 3630100512355                   | ผู้ช่วยศาสตราจารย์ ดร.เก | ผู้ช่วยศาสตรา   |       |             |            | ø         |            |
| 2  | อาจารย์บัณฑิตศึกษา           | 2562/3                      | คณะเกษตรศาสตร์และทรั   | การประมง                    | 3190900381535                   | นางสาวกัญญาณัฐ สุนทร     | ผู้ช่วยศาสตรา 4 | 2     |             |            | -         | -          |
| 3  | อาจารย์บัณฑิตศึกษา           | 2562/2                      | คณะเกษตรศาสตร์และทรั   | การประมง                    | 3190900381535                   | ผู้ช่วยศาสตราจารย์ ดร.กั | ผู้ช่วยศาสตรา   | 8     |             | Û          |           | -          |
| 4  | อาจารย์พิเศษบัณฑิตศึกษา      | 2562/1                      | คณะเกษตรศาสตร์และทรั   | การประมง                    | 3520200216929                   | ดร.เจษฎา เรื่องสุริยา    | ไม่มีดำแหน่ง    | ₽     |             |            | -         | -          |
| 5  | อาจารย์บัณฑิดศึกษา           | 2564/1                      | คณะเกษตรศาสตร์และทรั   | การประมง                    | 3190900381535                   | นางสาวกัญญาณัฐ สุนทร     | ผู้ช่วยศาสดรา   | 8     |             |            | -         | シ          |
| 6  | อาจารย์บัณฑิตศึกษา           | 2562/1                      | คณะเกษตรศาสตร์และทรั   | การประมง                    | 3520300582897                   | นายพรเทพ โรจนวสุ         | อาจารย์         | 8     |             |            |           | -          |
| 7  | อาจารย์พิเศษบัณฑิตศึกษา      | 2563/1                      | คณะเกษตรศาสตร์และทรั   | เทคโนโลยีชีวภาพ             | 5730200168406                   | ดร.สุกัญญา จีนเหนาะ      | ไม่มีดำแหน่ง    | 8     |             | <b>i</b>   | -         | -          |
| 8  | อาวารย์บัญเพิดสึกษา          | 2563/2                      | ดกเรเกษตรศาสตร์และทรั  | การประเบล                   | 3190900381535                   | บวงสวาดักเกเวกัร สมพร    | ผู้ท่ายศาสตรา   | A     |             | *          |           |            |

เจ้าหน้าที่คณะ / วิทยาลัย สามารถดำเนินการแก้ไขได้ โดยกดปุ่ม "แก้ไข" (เจ้าหน้าที่คณะ/วิทยาลัยสามารถ ดำเนินการแก้ไขเองได้)

เมื่อเจ้าหน้าที่คณะ/วิทยาลัย คลิก "พิมพ์" ระบบจะแสดงประวัติอาจารย์บัณฑิตศึกษา ตัวอย่างตามรูป เจ้าหน้าที่คณะ/วิทยาลัย ดำเนินการตรวจสอบ บศ.1

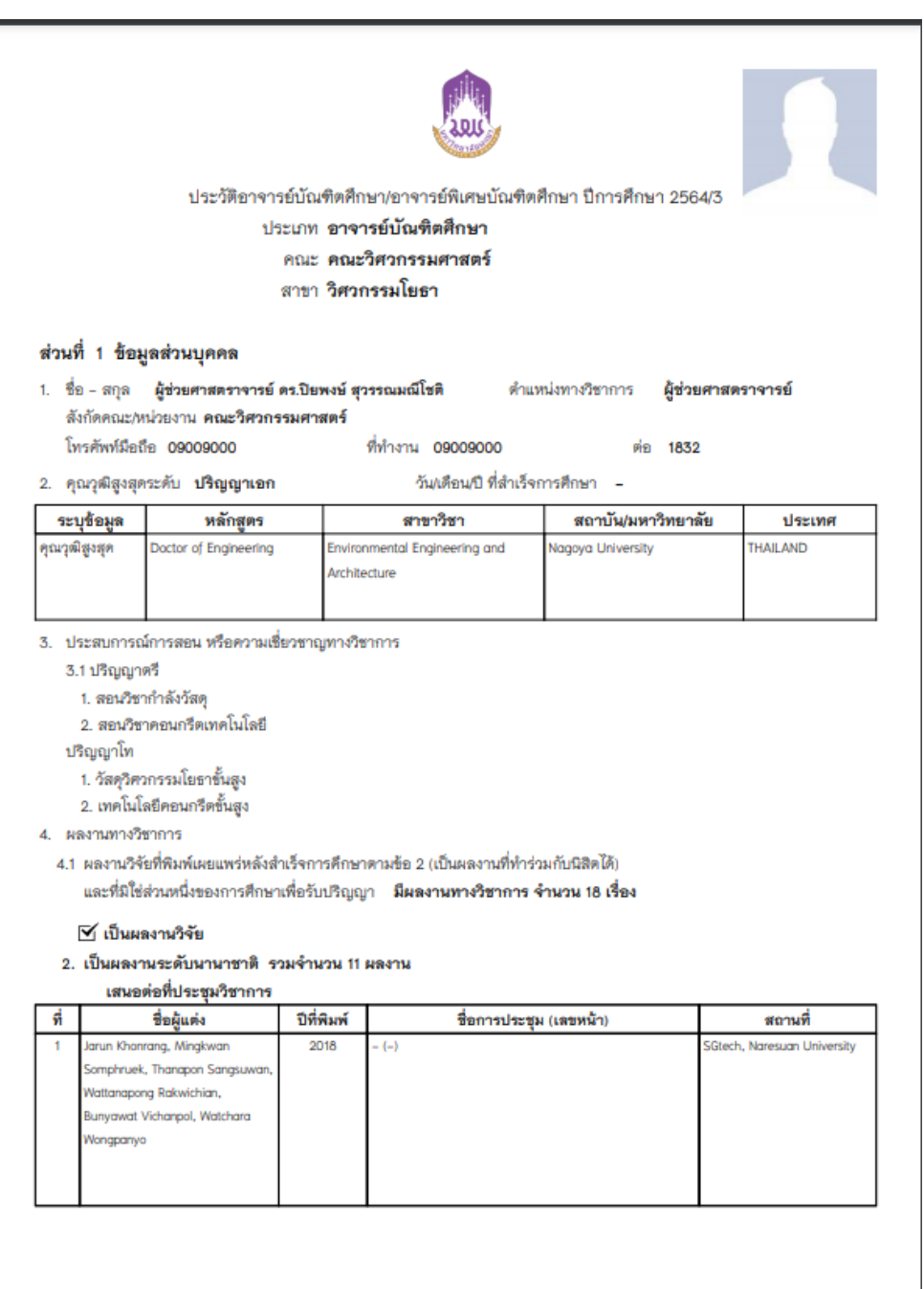

#### ตัวอย่าง ประวัติอาจารย์บัณฑิตศึกษา บศ.1

พิมพ์เมื่อ : วันที่ 17 มิถุนายน พ.ศ. 2564 17:41:32

| 2   | Songpol Pudwong, Bunyawat<br>Vichanpol, Nopparat Katekhow                                                                                                    | 20         | )18                                    | The 4th ASEAN Smart Grid Congress                                                                                  | : (ASGC4) (-)                                                 | SGtech, Naresuan                 | University    |
|-----|----------------------------------------------------------------------------------------------------|------------|----------------------------------------|----------------------------------------------------------------------------------------------------|---------------------------------------------------------------|----------------------------------|---------------|
| 3   | Saowalak Yotwinyuwong,<br>Bunyawat Vichanpol, Wattanapo<br>Rakwichian, Watchara Wongpan                                                                        | ng<br>yo   | )16                                    | การประชุมวิชาการมามาชาติ โครงข่า<br>(-)                                                                            | ยไฟท้าอัจฉริยะ ครั้งที่ 2                                     | Universiti Teknolog              | i Mara        |
| 4   | Jarun Khonrang, Wattanapong<br>Rakwichian, Watchara Wongpan<br>and Bunyawat Vichanpol                                                                          | 20<br>yo   | )16                                    | การประชุมวิชาการมามาชาติ โครงข่า<br>(-)                                                                            | ยไฟฟ้าอัจฉริยะ ครั้งที่ 2                                     | Universiti Teknolog              | i Mara        |
| 5   | Jarun Khanrang, Mingkwan<br>Somphruek, Wattanapong<br>Rakwichian, Bunyawat<br>Vichanpol,Watchara Wongpanyo<br>and Thanawut Thanavanich                         | 20         | 17                                     | การประชุมวิชาการมามาชาติโครงช่า<br>และการประชุมมามาชาติด้ามพลังงาน                                                 | ยไฟฟ้าอัจฉริยะ ครั้งที่ 5 (-)<br>เอย่างยั่งยืน ครั้งที่ 5 (-) | Ho Chi Minh City L<br>Technology | Iniversity of |
|     | วารสาร                                                                                                    |            |                                        |                                                                                                    |                                                               |                                  |               |
| ที่ | ชื่อผู้แต่ง                                                                                                    | ปีที่พิมพ์ |                                        | ชื่อบทความ                                                                                                    | ชื่อวารสาร                                                    | ปีที่ (ฉบับที่)                  | เลขหน้า       |
|     | Wattanapong Rakwichian,<br>Bunyawat<br>Vichanpol,Ketsaraphan<br>Punsrigate Khongjaroen                                                                         |            | SMART<br>ACCEP<br>THAILA               | FGRID TECHNOLOGY<br>TANCE AND ADOPTION IN<br>IND                                                                   |                                                               |                                  |               |
| 2   | Achara Jivacate, Wattanapong<br>Rakwichian, Prapita Thanarak,<br>Watchara Wongpanyo,<br>Boonyawat Vichanpol,<br>Chatkaew Chailuecha and<br>Pirachaya Werasukho | 2018       | A Knov<br>for Sr<br>in Thai            | vledge Enhancement about Potential<br>nart Residence Technology System<br>land for Communities                     | -                                                             | 1 (4)                            | 139-158       |
| 3   | Phatrakit Pisapan,<br>Wattanapong Rakwichian,<br>Watchara Wongpanyo<br>Bunyawat Vichanpol and<br>Chatkaew Chailuecha                                           | 2018       | The Pri<br>for hor<br>smart o          | nciple of power line communications<br>me energy management system of<br>grid technology in Thailand               | -                                                             | 1 (13)                           | 102-113       |
| 4   | Phatrakit Pisapan, Watchara<br>Wongpanyo Bunyawat<br>Vichanpol, Chatkaew<br>Chailuecha, and Wattanapong                                                        | 2019       | Review<br>impulse<br>home o<br>Thailan | v of the lightning electromagnetic<br>e protection measure for smart<br>and building in smart grid system in<br>id | -                                                             | 2 (14)                           |               |

พิมพ์เมื่อ : วันที่ 17 มิถุนายน พ.ศ. 2564 17:41:32

หม้า 2 / 6

| <ol> <li>งานวิจัยที่สนใจหรือกำลังดำเนินการอยู่</li> </ol>         |                                                               |
|-------------------------------------------------------------------|---------------------------------------------------------------|
| ไม่มีงานวิจัยที่สนใจ                                              |                                                               |
| <ol> <li>รางวัลหรือเกียรติคุณทางการสอน การวิจัยหรือทาง</li> </ol> | วิชาการ ที่เคยได้รับ                                          |
| ไม่เคยได้รับรางวัล                                                |                                                               |
|                                                                   |                                                               |
|                                                                   | ลงนาม                                                         |
|                                                                   | ผู้ชวยศาสตราจาย คร.กฤญาณชู สุมทรบระสทธ<br>19 มีนาคม พ.ศ. 2564 |
|                                                                   |                                                               |
|                                                                   |                                                               |
|                                                                   |                                                               |
|                                                                   |                                                               |
|                                                                   |                                                               |
|                                                                   |                                                               |
|                                                                   |                                                               |
|                                                                   |                                                               |
|                                                                   |                                                               |
|                                                                   |                                                               |
|                                                                   |                                                               |
|                                                                   |                                                               |
|                                                                   |                                                               |
|                                                                   |                                                               |
|                                                                   |                                                               |
|                                                                   |                                                               |
|                                                                   |                                                               |
|                                                                   |                                                               |
|                                                                   |                                                               |
|                                                                   |                                                               |
|                                                                   |                                                               |
|                                                                   |                                                               |
|                                                                   |                                                               |
|                                                                   |                                                               |
|                                                                   |                                                               |
|                                                                   |                                                               |
|                                                                   |                                                               |
|                                                                   |                                                               |

\*เอกสาร บศ.1 จะแสดงข้อมูลอาจารย์ประจำหลักสูตร และตารางคุณสมบัติของอาจารย์บัณฑิตศึกษา ตามเกณ์มาตรฐานบัณฑิตศึกษา พ.ศ. 2548 และ 2558

| ประเภทสญญาจาง พนกงานมหาวิทยาลัย<br>ตรวจสอบแล้วเป็นพนักงานมหาวิทยาลัยตามสัญญาจ้างตำแหน่ง ผู้ช่วยศาสตราจารย์<br>7.2 บันทึกการตรวจสอบ อาจารย์ประจำหลักสูตร<br>1. วิศวกรรมศาสตรมหาบัณฑิต (วิศวกรรมโยธา) 2560<br>7.3 บันทึกการตรวจสอบ คุณสมบัติการแต่งตั้งอาจารย์บัณฑิตศึกษา/อาจารย์พิเศษบัณฑิตศึกษา<br>7.3 บันทึกการตรวจสอบ คุณสมบัติการแต่งตั้งอาจารย์บัณฑิตศึกษา/อาจารย์พิเศษบัณฑิตศึกษา<br>7.3 บันทึกการตรวจสอบ คุณสมบัติการแต่งตั้งอาจารย์บัณฑิตศึกษา/อาจารย์พิเศษบัณฑิตศึกษา<br>7.3 บันทึกการตรวจสอบ คุณสมบัติการแต่งตั้งอาจารย์บัณฑิตศึกษา/อาจารย์พิเศษบัณฑิตศึกษา<br>7.3 บันทึกการตรวจสอบ คุณสมบัติการแต่งตั้งอาจารย์บัณฑิตศึกษา/อาจารย์พิเศษบัณฑิตศึกษา<br>7.3 บันทึกการตรวจสอบ คุณสมบัติการแต่งตั้งอาจารย์บัณฑิตศึกษา/อาจารย์พิเศษบัณฑิตศึกษา<br>7.3 บันทึกการตรวจสอบ คุณสมบัติการแต่งตั้งอาจารย์บัณฑิตศึกษา/อาจารย์พิเศษบัณฑิตศึกษา<br>7.3 บันทึกการตรวจสอบ คุณสมบัติการแต่งตั้งอาจารย์บัณฑิตศึกษา/อาจารย์พิเศษบัณฑิตศึกษา<br>7.3 บันทึกการตรวจสอบ คุณสมบัติการแต่งตั้งอาจารย์บัณฑิตศึกษา/อาจารย์พิเศษบัณฑิตศึกษา<br>7.3 บันทึกการตรวจสอบ คุณสมบัติการแต่งตั้งอาจารย์บัณฑิตศึกษา/อาจารย์ที่เรือบาลจะสอบ<br>7.3 บันทึกการตรวจสอบ คุณสมบัติการแต่งตั้งอาจารย์ชั่นศึกตรวจารย์<br>7.3 บันทึกการตรวจสอบ คุณสมบัติการแต่งตั้งอาจารย์บัณฑิตศึกษา/อาจารย์ที่เรืองร่า<br>7.3 บันทึกการตรวจาสอบ คุณสมบัติการแต่งตั้งอาจารย์บันทิตศึกษา/อาจารย์ที่เรืองที่เรืองที่การที่กรรมการ<br>7.3 บันทึงการแต่งตั้งอาจารย์บันทิต การต่างการ<br>7.3 บันทึงการที่ 1.3 การต่าง 1.3 การที่เหล่าวิทยานิพนธ์<br>7.3 บันที่ 1.3 การต่าง 1.3 การต่างที่ 1.3 การต่างที่ 1.3 การตางที่ 1.3 การตางการ<br>7.3 การตัวย์ประจำหน้าไหน่ 1.3 การตางที่ 1.3 การตางที่ 1.3 การตางการตางการตางที่ 1.3 การตางที่ 1.3 การตางที่ 1.3 การตางที่ 1.3 การตางที่ 1.3 การตางที่ 1.3 การตางที่ 1.3 การตางที่ 1.3 การตางที่ 1.3 การตางที่ 1.3 การตางที่ 1.3 การตางที่ 1.3 การตางที่ 1.3 การตางที่ 1.3 การตางที่ง 1.3 การตางที่ 1.3 การตางที่ 1.3 การตางที่ 1.3 การตางที่ 1.3 การตางที่ 1.3 การตางที่ 1.3 การตางที่ 1.3 การตางที่ 1.3 การตางที่ 1.3 การตางที่ 1.3 การตางที่ 1.3 การตางที่ 1.3 การตางที่ 1.3 การตางที่ 1.3 การตางที่ 1.3 การตางที่ง 1.3 การตางที่ 1.3 การตางที่ 1.3 การตางที่ 1.3 การตางที่ง 1.3 การตางที่ง 1.3 การตางที่ | ารย์ที่ปรีกษา<br>หมายเร<br>ไกษาตันตร้า<br>รยตนเอง | ประเภาสถุญญาจาง พมกงานมหาวิทยาลัย<br>ตรวจลอบแล้วเป็นหนักงานมหาวิทยาลัยตามสัญญาจ้างตำแหน่ง ผู้ช่วยศาสตราจารย์<br>7.2 บันทึกการตรวจลอบ อาจารย์ประจำหลักสูตร<br>1.วิศวกรรมศาสตรมหาบัณฑิต (วิศวกรรมโยธา) 2560<br>7.3 บันทึกการตรวจลอบ คุณสมบัติการแต่งตั้งอาจารย์บัณฑิตศึกษา/อาจารย์พิเศษบัณฑิตศึกษา<br>7.3 บันทึกการตรวจลอบ คุณสมบัติการแต่งตั้งอาจารย์บัณฑิตศึกษา/อาจารย์พิเศษบัณฑิตศึกษา<br>7.3 บันทึกการตรวจลอบ คุณสมบัติการแต่งตั้งอาจารย์บัณฑิตศึกษา/อาจารย์พิเศษบัณฑิตศึกษา<br>7.3 บันทึกการตรวจลอบ คุณสมบัติการแต่งตั้งอาจารย์บัณฑิตศึกษา/อาจารย์พิเศษบัณฑิตศึกษา<br>7.3 บันทึกการตรวจลอบ คุณสมบัติการแต่งตั้งอาจารย์บัณฑิตศึกษา/อาจารย์พิเศษบัณฑิตศึกษา<br>7.3 บันทึกการตรวจลอบ คุณสมบัติการแต่งตั้งอาจารย์บัณฑิตศึกษา/อาจารย์พิเศษบัณฑิตศึกษา<br>1.3 อาจารย์ผู้สอน ที่ประธาน กรรมการ ประธานกรรมการ กรรมการ กรรมการ ตรรมการ ตารรมที่ปรีกษา<br>1.3 กรรมการตรวจลอบ คุณสมบัติการแต่งตั้งอาจารย์ที่ประธานกรรมการ วิทธามิทนธ์ สอบวิทยานิทนธ์ ตารรมการ การที่ปรีกษา<br>1.5 1.5 1.5 1.5 1.5 1.5 1.5 1.5 1.5 1.5                                                                                                    | 7.1 DRAMMININA       | รวจสอบ จ้           | ันที่เริ่มทำง<br>ช           | งาน (เฉพาะ                     | อาจารย์บัถ      | นฑิตศึกษา)                                                                                                    | เป็นอา                 | จารย์บัณร์       | ทิตศึกษา             |                       |           |        |          |        |          |                              |       |
|----------------------------------------------------------------------------------------------------|---------------------------------------------------|----------------------------------------------------------------------------------------------------|----------------------|---------------------|------------------------------|--------------------------------|-----------------|----------------------------------------------------------------------------------------------------|------------------------|------------------|----------------------|-----------------------|-----------|--------|----------|--------|----------|------------------------------|-------|
| 7.2 บันทึกการตรวจสอบ อาจารย์ประจำหลักสูตร<br>1. วิศวกรรมศาสตรมหาบัณฑิต (วิศวกรรมโยธา) 2560<br>7.3 บันทึกการตรวจสอบ คุณสมบัติการแต่งตั้งอาจารย์บัณฑิตศึกษา/อาจารย์พิเศษบัณฑิตศึกษา<br>                                                                                                    | เรย์ที่ปรีกษา หมายเร<br>ไกษาต้นดว้า<br>รยตนเอง    | <ul> <li>7.2 บันทึกการตรวจสอบ อาจารย์ประจำหลักสูตร</li> <li>1. วิศรกรรมศาสตรมหาบัณฑิต (วิศรกรรมโยธา) 2560</li> <li>7.3 บันทึกการตรวจสอบ อุณสมบัติการแต่งตั้งอาจารย์บัณฑิตศึกษา/อาจารย์พิเศษบัณฑิตศึกษา</li> <li> <sup>1</sup> อาจารข์ผู้สอน ประธาน กรรมการ ประธานารรมการ กรรมการพิจารณา ประธานกรรมการ กรรมการ อาจารย์ผู้ปริกษาวิทยานิพนธ์ พิจารณาโตรงร่าง         <sup>1</sup> กรรมการพิจารณา ประธาน ที่ประธาน กรรมการ พิจารณาโตรงร่าง         <sup>1</sup> กรรมการพิจารณา ประธาน กรรมการ กรรมการ พิจารณาโตรงร่าง         <sup>1</sup> กรรมการพิจารณา ประธาน ที่ประธาน ที่ประธาน กรรมการ พิจารณาโตรงร่าง         <sup>1</sup> กรรมการพิจารณา โตรงร่าง         <sup>1</sup> กรรมการ พิจารณาโตรงร่าง         <sup>1</sup> กรรมการ พิจารณาโตรงร่าง         <sup>1</sup> กรรมการ พิจารณาโตรงร่าง         <sup>1</sup> กรรมการ พิจารณ์ที่ปริกษาวิทยานิพนธ์ พิจารณาโตรงร่าง         <sup>1</sup> กรรมการ พิจารณ์ที่ปริกษาวิทยานิพนธ์ พิจารณาโตรงร่าง         <sup>1</sup> กรรมการ พิจารณาโตรงร่าง         <sup>1</sup> กรรมการ พิจารณาโตรงร่าง         <sup>1</sup> กรรมการ พิจารณาโตรงร่าง         <sup>1</sup> กรรมการ พิจารณาโตรงร่าง         <sup>1</sup> กรรมการ พิจารณาโตรงร่าง         <sup>1</sup> กรรมการ พิจารณาโตรงร่าง         <sup>1</sup> กรรมการ พิจารณาโตรงร่าง         <sup>1</sup> กรรมการ พิจารณาโตรงร่าง         <sup>1</sup> กรรมการ พิจารณาโตรงร่าง         <sup>1</sup> กรรมการ พิจารณาโตรงร่าง         <sup>1</sup> กรรมการพิจารณา ประธานกรรมการ พิจารณา (กรรมการพิจารณา โตรงร่าง         <sup>1</sup> กรรมการพิจารณา (กรรมการพิจารณา โตรงร่าง         <sup>1</sup> กรรมการพิจารณา (กรรมการพิจารณา โตรงร่าง         <sup>1</sup> กรรมการพิจารณา (กรรมการพิจารณา (กรรมการพิจารณา (กรรมการพิจารณา)         <sup>1</sup> กรรมการพารที่ประธาน (กรรมการพิจารณา (กรรมการพารที่ กรรมการพารที่ประธาน (กรรมการพารที่ กรรมการพารที่ประธาน (กรรมการพารที่งาง)         <sup>1</sup> กรรมการพารที่หลางที่ กรรมการพารที่ (กรรมการพารที่งาง)         <sup>1</sup> กรรมการพารที่งาง (กรรมการพารที่งาง)</li></ul>                                                                                                    | ประเภทสญ<br>ตรวจสอบแ | ญาจาง<br>ล้วเป็นพนั | <b>พน่กงานม</b><br>างานมหาวิ | <b>หาวิทยาล</b> ์<br>ทยาลัยตาม | ย<br>เส้ญญาจ้าง | งตำแหน่ง ผู้                                                                                                    | มู้ช่วยศาสต            | เราจารย์         |                      |                       |           |        |          |        |          |                              |       |
| 1. วิศวกรรมศาสตรมหาบัณฑิต (วิศวกรรมโยธา) 2560<br>7.3 บันทึกการตรวจสอบ คุณสมบัติการแต่งตั้งอาจารย์บัณฑิตศึกษา/อาจารย์พิเศษบัณฑิตศึกษา<br>                                                                                                    | เรย์ที่ปรึกษา หมายเร<br>ไกษาศัมดว้า<br>วยตนเอง    | 1. วิศวกรรมศาสตรมหาบัณฑิต (วิศวกรรมโยธา) 2560         7.3 บันทึกการตรวจสอบ คุณสมบัติการแต่งตั้งอาจารย์บัณฑิตศึกษา/อาจารย์พิเศษบัณฑิตศึกษา         เกณฑ์มาตรฐาน       อาจารย์ผู้สอน       ประธาน       กรรมการ       กรรมการ       กรรมการ       กรรมการพิจารณา         เกณฑ์มาตรฐาน       อาจารย์ผู้สอน       ประธาน       กรรมการ       ทรรมการ       กรรมการ       กรรมการพิจารณา       ประธานกรรมการ       ตรรมการ       ตราร       ตรรมการ       ตรรมการ       ตรรมการ       ตราร       ตราร       ตราร       ตราร       ตราร       ตราร       ตราร <th>7.2 บันทึกการต</th> <th>รวจสอบ ร</th> <th>กจารย์ประ</th> <th>ะจำหลักสูต</th> <th>s</th> <th></th> <th></th> <th></th> <th></th> <th></th> <th></th> <th></th> <th></th> <th></th> <th></th> <th></th> <th></th>                                                                                                    | 7.2 บันทึกการต       | รวจสอบ ร            | กจารย์ประ                    | ะจำหลักสูต                     | s               |                                                                                                    |                        |                  |                      |                       |           |        |          |        |          |                              |       |
| 7.3 บันทึกการตรวจสอบ คุณสมบัติการแต่งตั้งอาจารย์บัณฑิตศึกษา/อาจารย์พิเศษบัณฑิตศึกษา<br>                                                                                                    | เรย์ที่ปรึกษา<br>หมายเข<br>ไกษาดันดร้า<br>วยตนเอง | 7.3 บันทึกการตรวจสอบ คุณสมบัติการแต่งตั้งอาจารย์บัณฑิตศึกษา/อาจารย์พิเศษบัณฑิตศึกษา<br>เกณฑ์มาตรฐาน อาจารย์ผู้สอน ประธาน กรรมการ ทรรมการ พิจารณาโครงร่าง<br>การศึกษาวิทยานิพนธ์ ที่ปรีกษาวิทยานิพนธ์ ที่ปรีกษาวิทยานิพนธ์ พิจารณาโครงร่าง<br>วิทยานิพนธ์ ตรบวิทยานิพนธ์ สอบวิทยานิพนธ์ ตรบวิทยานิพนธ์ ตรบวิทยานิพนธ์ สอบวิทยานิพนธ์ สอบวิทยานิพนธ์ สอบวิทยานิพนธ์ การศึกษาคุ้มคร้า<br>การศึกษาคุ้มคร้า<br>วิทยานิพนธ์ (การศึกษาการศึกษา/อาจารย์ที่ปรีกษาวิทยานิพนธ์ (การมากรพจารณา)<br>โท เอก โท เอก โท เอก โท เอก โท เอก โท เอก โท เอก โท เอก โท เอก โท เอก<br>2548 / / / / / / / / / / / / / / / / / / /                                                                                                    | 1. วิศวกรรม          | ศาสตรมห             | าบัณฑิต (*                   | วิศวกรรมโย                     | เธา) 2560       |                                                                                                    |                        |                  |                      |                       |           |        |          |        |          |                              |       |
| ้<br>เกณฑ์มาตรฐาน อาจารย์ผู้สอน ประธาน กรรมการ กรรมการ กรรมการพิจารณา ประธานกรรมการ กรรมการ<br>ที่ปรึกษาวิทยานิพนธ์ ที่ปรึกษาวิทยานิพนธ์ วิทยานิพนธ์ วิทยานิพนธ์ สอบวิทยานิพนธ์ สอบวิทยานิพนธ์ สอบวิทยานิพนธ์<br>โก เวว โก เวว โก เวว โก เวว โก เวว โก เวว โก เวว โก เวว โก เวว โก เวว โก เวว โก                                                                                                    | เรย์ที่ปรึกษา หมายเร<br>ไกษาต้นดว้า<br>วยตนเอง    | <ul> <li>เกณฑ์มาตรฐาน</li> <li> <sup>1</sup> <sup>1</sup></li></ul> | 7.3 บันทึกการต       | รวจสอบ เ            | าณสมบัติก                    | ารแต่งตั้งอ                    | าจารย์บัณฯ      | ทิตศึกษา/อ                                                                                                    | าจารย์พิเศษ            | เบ้ณฑิตศึก       | าษา                  |                       |           |        |          |        |          |                              |       |
| เกณฑ์มาตรฐาน อาจารย์ผู้สอน ประธาน กรรมการ กรรมการ กรรมการที่จารณาโครงร่าง<br>ที่ปรีกษาวิทยานิพนธ์ ที่ปรีกษาวิทยานิพนธ์ ที่ปรีกษาวิทยานิพนธ์ วิทยานิพนธ์ โครงร่างวิทยานิพนธ์ สอบวิทยานิพนธ์ สอบวิทยานิพนธ์ การศึกษาค้นครัก<br>การศึกษาค้นครัก                                                                                                    | เรย์ที่ปรึกษา หมายเง<br>รักษาต้นคว้า<br>วยตนเอง   | Inณฑ์มาตรฐาน                                                                                                    |                      |                     | ,                            |                                |                 |                                                                                                    |                        |                  |                      |                       |           |        |          |        |          |                              |       |
| เกณฑ์มาตรฐาน ที่บริกษาวิทยานิพนธ์ ที่บริกษาวิทยานิพนธ์ วิทยานิพนธ์ วิทยานิพนธ์ สอบวิทยานิพนธ์ สอบวิทยานิพนธ์ การศึกษาด้นดวิก<br>ตัวขยานิพนธ์                                                                                                    | ริกษาต้นดว้า<br>วยตนเอง                           | เกณฑ์มาตรฐาน<br>1 10 1 10 1 10 10 10 10 10 10 10 10 10 1                                                                                                    |                      | อาจาร               | ย์ผัสอน                      | ประ                            | ะธาน            | กรร                                                                                                    | มการ                   | ประธาน<br>พิจารณ | กรรมการ<br>าโครงร่าง | กรรมกา                | รพิจารณา  | ประธาน | กรรมการ  | กรร    | มการ     | อาจารย์ที่ปรึกษา             | หมายเ |
|                                                                                                    |                                                   | โท         เอก         โท         เอก         Lon         Lon         Lon <thlon< th=""> <thlon< th=""> <thlon< th=""></thlon<></thlon<></thlon<>                                                                                                    | เกณฑ์มาตรฐาน         |                     |                              | ที่ปรึกษาร์                    | iทยานิพนธ์      | ที่ปรึกษาวิ                                                                                                    | ัทยานิพน <del>ธ์</del> | วิทยา            | นิพนธ์               | โครงร่างวิ            | ทยานิพนธ์ | สอบวิท | ยานิพนธ์ | สอบวิท | ยานิพนธ์ | การศึกษาค้นคว้า<br>ด้วยตนเอง |       |
| וושי דער איז איז איז איז איז איז איז איז איז איז                                                                                                    |                                                   | 2548       ✓       ✓       ✓       ✓       ✓       ✓       ✓       ✓       ✓       ✓       ✓       ✓       ✓       ✓       ✓       ✓       ✓       ✓       ✓       ✓       ✓       ✓       ✓       ✓       ✓       ✓       ✓       ✓       ✓       ✓       ✓       ✓       ✓       ✓       ✓       ✓       ✓       ✓       ✓       ✓       ✓       ✓       ✓       ✓       ✓       ✓       ✓       ✓       ✓       ✓       ✓       ✓       ✓       ✓       ✓       ✓       ✓       ✓       ✓       ✓       ✓       ✓       ✓       ✓       ✓       ✓       ✓       ✓       ✓       ✓       ✓       ✓       ✓       ✓       ✓       ✓       ✓       ✓       ✓       ✓       ✓       ✓       ✓       ✓       ✓       ✓       ✓       ✓       ✓       ✓       ✓       ✓       ✓       ✓       ✓       ✓       ✓       ✓       ✓       ✓       ✓       ✓       ✓       ✓       ✓       ✓       ✓       ✓       ✓       ✓       ✓       ✓       ✓       ✓       ✓       ✓       ✓       ✓ <th></th> <th>โท</th> <th>เอก</th> <th>โท</th> <th>เอก</th> <th>โท</th> <th>เอก</th> <th>โท</th> <th>เอก</th> <th>โท</th> <th>เอก</th> <th>โท</th> <th>เอก</th> <th>โท</th> <th>เอก</th> <th></th> <th></th>                                                                                                    |                      | โท                  | เอก                          | โท                             | เอก             | โท                                                                                                    | เอก                    | โท               | เอก                  | โท                    | เอก       | โท     | เอก      | โท     | เอก      |                              |       |
| 2548                                                                                                    |                                                   | 2558 🗸 🗸 🏑 🖌 <table-cell> 🖌 🏑 🏑 🏑 🏑</table-cell>                                                                                                    | 2548                 | ~                   | ✓                            | 1                              | 1               | 1                                                                                                    | ✓                      | 1                | 1                    | 1                     | 1         | 1      | 1        | 1      | 1        | 1                            |       |
| 2558 1 1 1 1 1 1 1 1 1 1 1 1 1 1 1 1 1 1                                                                                                    | 1                                                 | เจ้าหน้าที่คณะผู้ตรวจสอบ<br>()<br>ตำแหน่ง                                                                                                    | 2558                 | 1                   |                              | <ul> <li>✓</li> </ul>          |                 | <ul> <li>Image: A start of the start of the start of</li></ul> |                        | 1                |                      | <ul> <li>✓</li> </ul> |           | ✓      |          | 1      |          | 1                            |       |
|                                                                                                    |                                                   | ต้านหน่ง                                                                                                    |                      |                     |                              |                                |                 |                                                                                                    | (                      |                  |                      |                       | )         |        |          |        |          |                              |       |
| ()                                                                                                    |                                                   |                                                                                                    |                      |                     |                              |                                |                 | ตำแ                                                                                                    | หน่ง                   |                  |                      |                       |           |        |          |        |          |                              |       |
| )<br>ตำแหน่ง                                                                                                    |                                                   | 17 มิถุนายน พ.ศ. 2564                                                                                                    |                      |                     |                              |                                |                 |                                                                                                    |                        | 17 มิถุา         | นายน พ.ศ.            | . 2564                |           |        |          |        |          |                              |       |
| ()<br>ตำแหน่ง<br>17 มิถุนายน พ.ศ. 2564                                                                                                    |                                                   |                                                                                                    |                      |                     |                              |                                |                 |                                                                                                    |                        |                  |                      |                       |           |        |          |        |          |                              |       |
| ()<br>ด้านหน่ง<br>17 มิถุนายน พ.ศ. 2564                                                                                                    |                                                   |                                                                                                    |                      |                     |                              |                                |                 |                                                                                                    |                        |                  |                      |                       |           |        |          |        |          |                              |       |

| เจ้าหน้าที่คณะผู้ตร                              | ววจสอบ                              |
|--------------------------------------------------|-------------------------------------|
|                                                  | คำแหน่ง                             |
|                                                  | 19 มีนาคม พ.ศ. 2564                 |
| 7.3 ความเห็นของรองคณบดีฝ่ายวิชาการ               | 7.4 คำสั่งของคณบดี                  |
| 🔲 เห็นชอบ เสนอชื่อเพื่อแต่งตั้ง                  | 🗌 เห็นชอบ เสนอคณะกรรมการบัณฑิตศึกษา |
| 🔲 ไม่เห็นชอบ เหตุผล                              | มหาวิทยาลัยพะเยา พิจารณาต่อไป       |
|                                                  | 🗋 ไม่เห็นชอบ เหตุผล                 |
|                                                  |                                     |
|                                                  |                                     |
| ลงนาม                                            | ลงนาม                               |
| ()<br>ຮຸດແລກແມ່ສີຢາຍທີ່ສາດດຮ                     | ()                                  |
| วันที่                                           | 11111                               |
|                                                  | วันที่///                           |
|                                                  |                                     |
|                                                  |                                     |
| พิมพ์เมื่อ : วันที่ 19 มีนาคม พ.ศ. 2564 14:59:48 | พน้า 4 / 4                          |

3.2 เมื่อเจ้าหน้าที่คณะ/วิทยาลัย ดำเนินการตรวจสอบ บศ.1 เรียบร้อยแล้วให้พิจารณาเห็นชอบคำร้อง บศ.1 ดังนี้

| 1           | **************************************                                                                                                    |                                                                                                    | No. A. Harres                                                                                                    |                                                                                                    | LA IPIN IPI                                                                                                    | the second second second second second second second second second second second second second second second se                                                                                                    |                                                                                                    |       |                                                                                             |                                         |                            |                                            |
|-------------|----------------------------------------------------------------------------------------------------|----------------------------------------------------------------------------------------------------|----------------------------------------------------------------------------------------------------|----------------------------------------------------------------------------------------------------|----------------------------------------------------------------------------------------------------|----------------------------------------------------------------------------------------------------|----------------------------------------------------------------------------------------------------|-------|---------------------------------------------------------------------------------------------|-----------------------------------------|----------------------------|--------------------------------------------|
|             | หน้าแรก 🗄 ค่าร้อง บศ.1 (อ                                                                                                    | อาจารย์บัณฑิดศึกษา / พิเศษ                                                                                                    | บัณฑิตศึกษา)                                                                                                    |                                                                                                    |                                                                                                    |                                                                                                    |                                                                                                    |       |                                                                                             |                                         |                            |                                            |
|             |                                                                                                    |                                                                                                    |                                                                                                    |                                                                                                    |                                                                                                    | 1                                                                                                    |                                                                                                    |       | คำค่                                                                                        | นหา แบบส                                | าะเอียด                    |                                            |
|             | 19                                                                                                    | ดำดันหา                                                                                                    | Q я́ии                                                                                                    | ท เปลี่ยนใหม่                                                                                                    |                                                                                                    |                                                                                                    |                                                                                                    |       |                                                                                             |                                         |                            |                                            |
|             |                                                                                                    |                                                                                                    |                                                                                                    |                                                                                                    |                                                                                                    |                                                                                                    |                                                                                                    |       |                                                                                             |                                         |                            |                                            |
|             | ดำร้องอาจารย์บัณฑิตศึก                                                                                                    | רעו                                                                                                    |                                                                                                    |                                                                                                    |                                                                                                    |                                                                                                    |                                                                                                    |       |                                                                                             |                                         |                            |                                            |
| •           | เพิ่มรายการ 🔂 พื่มพัน                                                                                                    | อกสาร                                                                                                    |                                                                                                    |                                                                                                    |                                                                                                    | ()                                                                                                    |                                                                                                    |       |                                                                                             |                                         |                            |                                            |
|             | ประเภทอาจารย์                                                                                                    | ปีการศึกษา/ภาคการศึกษา                                                                                                    | คณะ/หน่วยงาน                                                                                                    | รหัสสาขาวิชา                                                                                                    | เลขประจำดัวประชาชน                                                                                                    | ชื่อ(Th)                                                                                                    | ดำแหน่งทางวิชา                                                                                                    | พิมพ์ | การแต่งดัง                                                                                  | รายละเอียด                              | แก้ไข                      |                                            |
|             | อาจารย์พิเศษบัณฑิตศึกษา                                                                                                    | 2563/1                                                                                                    | คณะเทคโนโลยีสารสนเท                                                                                                    | คอมพิวเดอร์ธุรกิจ                                                                                                    | 3630100512355                                                                                                    | ผู้ช่วยศาสตราจารย์ ดร.เก                                                                                                    | ผู้ช่วยศาสตรา                                                                                                    | 8     |                                                                                             | ŵ                                       | ø                          | l                                          |
|             | อาจารย์บัณฑิตศึกษา                                                                                                    | 2562/3                                                                                                    | คณะเกษตรศาสตร์และทรั                                                                                                    | การประมง                                                                                                    | 3190900381535                                                                                                    | นางสาวกัญญาณัฐ สุนทร                                                                                                    | ผู้ช่วยศาสตรา                                                                                                    | 8     |                                                                                             | •                                       | -                          |                                            |
|             | อาจารย์บัณฑิตศึกษา                                                                                                    | 2562/2                                                                                                    | คณะเกษตรศาสตร์และทรั                                                                                                    | การประมง                                                                                                    | 3190900381535                                                                                                    | ผู้ช่วยศาสตราจารย์ ดร.กั                                                                                                    | ผู้ช่วยศาสตรา                                                                                                    | 8     |                                                                                             | ŵ                                       | 100                        |                                            |
|             | อาจารย์พิเศษบัณฑิตศึกษา                                                                                                    | 2562/1                                                                                                    | คณะเกษตรศาสตร์และทรั                                                                                                    | การประมง                                                                                                    | 3520200216929                                                                                                    | ดร.เจษฎา เรื่องสุริยา                                                                                                    | ไม่มีด่าแหน่ง                                                                                                    | 8     |                                                                                             |                                         | -                          |                                            |
|             | อาจารย์บัณฑิตศึกษา                                                                                                    | 2564/1                                                                                                    | คณะเกษตรศาสตร์และทรั                                                                                                    | การประมง                                                                                                    | 3190900381535                                                                                                    | นางสาวกัญญาณัฐ สุนทร                                                                                                    | ผู้ช่วยศาสตรา                                                                                                    | 8     |                                                                                             | ŵ                                       | 185                        |                                            |
|             | อาจารย์บัณฑิตศึกษา                                                                                                    | 2562/1                                                                                                    | คณะเกษตรศาสตร์และทรั                                                                                                    | การประมง                                                                                                    | 3520300582897                                                                                                    | นายพรเทพ โรจนวสุ                                                                                                    | อาจารย์                                                                                                    | 8     |                                                                                             | <b>1</b>                                | -                          |                                            |
| 1           | 「GRAD」 谷<br>University of Phayao                                                                                                    | หน้าแรก 🏜 ระเบียนบุคล                                                                                                    | าคร ข้อมูลบุคลากร * 🕵 อา                                                                                                    | าจารย์พิเศษ ▼ 🗄 คำร้อ                                                                                                    | งอาจารย์ 👻 📢 อนุมัติศำร้อ                                                                                                    | อง 🔹 🚯 จัดการเอกสาร                                                                                                    |                                                                                                    |       |                                                                                             |                                         | มน ศรีค่                   | าภ                                         |
| 1           | GRAD<br>University of Phayao                                                                                                    | หน้าแรก 🛎 ระเบียนบุคล"<br>าเนินการ                                                                                                    | ากร ข่อมูณบุคตากร - 🕱 อา                                                                                                    | งจารย์พิเศษ - :≣ คำร้อ                                                                                                    | งอาจารย์ - 📢 อนุมัติศำร้อ                                                                                                    | <b>อง • 🕼</b> จัดการเอกสาร                                                                                                    |                                                                                                    |       |                                                                                             | <b>0</b> nu                             | มน ศรีคำ                   | าภ                                         |
|             | University of Phayson<br>มีเกมรก เชิง เริ่าหน้าที่คณะส่<br>เมื่าแรก เชิง เริ่าหน้าที่คณะส่                                                                      | หน้าแรก 📽 ระเบียบบุคล<br>าเป็นการ<br>าคันหา                                                                                                    | ากร ข้อมูลบุคลากร + 🛣 อา<br>Q ดับนา                                                                                                    | าวารบ์พิเศษ マ ፤≣ คำร้อ<br>เปลี่ยนใหม่                                                                                                    | งอาจหยั + 📢 อนุมัติศาร่อ                                                                                                    | อง • 🕼 จัดการเอกสาร                                                                                                    |                                                                                                    |       | ดำคัน                                                                                       | פי פי אינענא אינענא אינענא              | มบ ศรีคำ<br>รุเอียด        | ונר                                        |
| 1           | GRAD<br>บกษะระบุ of Phayao<br>น้านรก 📢 เจ้าหน้าที่คณะด่<br>ค้<br>รายเอาร์นเตรายการอนุมัต์<br>กเป็นการ                                                           | หน้าแรก 🏙 ระเบียบบุคล<br>าเป็นการ<br>าศันหา                                                                                                    | ากร ข้อมูลบุคลากร + 🛣 อา<br>Q ดับมา                                                                                                    | าวารย์พิเศษ ▼ ፤≣ คำร้อ<br>เปลี่ยนใหญ่                                                                                                    | งอาจารย์ * <b>&lt;1 อนุมัติสาร์อ</b>                                                                                                    | อง • 🕼 จัดการเอกสาร                                                                                                    |                                                                                                    |       | ศำคับ                                                                                       | איין איי                                | ศรีค่า<br>พรียิยด          | רח                                         |
| 1           | GRAD<br>บองของปรุงปริหมุมอง<br>น้านรถ ≮3 เร้าหน่าที่คณะค่<br>ค่า<br>รายสอาร์แลรายการอบุมัต์<br>กเมินการ<br>ค่                                                   | หน้าแรก 🏶 ระเบียบบุคล<br>าเป็นการ<br>าคันนา                                                                                                    | าคร ข้อมูลบุคลาคร - 🛣 อา<br>Q คำหาา<br>คการศึกษา มีอหน่ว                                                                                                    | าจารบ์พิเศษ ▼ ∺≣ คำร้อ<br>เปลี่ยนใหม่<br>ยงาน (Th)                                                                                                    | งอาจาหมั ÷ <b>≰1 อนุมัติศาร้อ</b><br>ข้อสาขาวิชา(Th)                                                                                                    | <ul> <li>จะ 🕼 วัดการเอกสาร</li> <li>ขึ้ด(Th))</li> </ul>                                                                                                    | แสดงตัวอย่าง                                                                                                    | อกสาร | ดำกัน<br>สถานะแ                                                                             | איז איז איז איז איז איז איז איז איז איז | รายส                       | าภ                                         |
| 1           | GRAD<br>บกษะหรับ อร์ ที่งางออ<br>น้ำแรก ≰3 เร้าหน้าที่คณะค่<br>ค่ะ<br>รายสอาร์แลรายการอบุมัติ<br>กเมือการ<br>มื่_2<br>มศ.1                                      | หน้าแรก 🏶 ระเบียบบุคล<br>าเนินการ<br>าดันนา<br>ปีการศึกษา/ภา<br>2563                                                                                                    | าคร ข้อมูลบุคลาคร ร ่ ่ ่ ่ ่ ่ ่ ่                                                                                                    | าจารย์พิเศษ ▼ 10 คำร้อ<br>เปลี่ยนใหม่<br>ยงาน (Th)<br>ปลารสนเทศและ เ                                                                                    | งอาจารม์ * <b>&lt;1</b> อนุมัติศาร์อ<br>ข้อสาขาวิชา(Th)<br>พถโนโลยีศาร์ตนเหต ต                                                                                   | อง • 🕼 วัดการเอกสาร<br>มีอ(Th)<br>าริตอราวาร์ย์เก็ยรติดุณ ตร.กัณ                                                                                                    | แสดงตัวอย่าง                                                                                                    | อกสาร | ศำคัน<br>สถาบะแ<br>กลังศา                                                                   |                                         | มมน ศรีส่<br>พ.ธียด        | าภ                                         |
|             | GRAD<br>บามงะระหัง อร์ Phayao<br>น้านรก ≰3 เร้าหน่าที่คณะค่<br>ค่ะ<br>รายเอาร์นูเอรายการอบุมัต์<br>กเมือกกระ<br>มะกา<br>มะกา<br>มะกา                            | หน้าแรก 🏶 ระเบียบบุคล<br>าเนินการ<br>าคับนา<br>ปิการศึกษา/ภา<br>2563,<br>2563,                                                                                                    | าคร ข้อมูลบุคลาคร ร ่ ่ ่ ่                                                                                                    | าวารบ์พิเศษ マ III ดำร้อ<br>ณได้ยนใหม่<br>ยงาน (Th)<br>Jดารถนเทศและ เ<br>มีตารถนเทศและ เ                                                                 | งอารารม์ * <b>&lt;1</b> อนุมัติศังว์อ<br>มื่อสาขาวิชา(Th)<br>ทคโนโลยีสารสนเทศ ศ<br>กคโนโลยีสารสนเทศ ศ                                                            | อง • 🕼 วัดการเอกศาร<br>ขึ้อ(Th)<br>าสิตราจารย์เก็ยรติดุณ ตร.กัญ<br>าตุตราจารย์เก็ยรติดุณ ตร.กัญ                                                                                                    | и.кео.й22ปา)<br>е                                                                                                    | อกสาร | ศำคัน<br>สถาบะแ<br>กาลังศา<br>กาลังศา                                                       |                                         | รายส                       | าภ                                         |
| 1           | GRAD<br>บลงองรม่ง of Phayao<br>น้านรก ≮3 เร้าหน่าที่คณะค่<br>รายลารแกรระบุภารอบุมัต์<br>ารมีสารมูลรายการอบุมัต์<br>รายลารมูลระบุการอบุมัต์<br>บุณ.1<br>บุณ.1    | หน้าแรก 🏶 ระเบียบบุคล<br>าเนินการ<br>าคันนา<br>มีการศึกษา/สา<br>2263,<br>2263,                                                                                                    | คการศึกษา<br>102 คณะเทคโบโล<br>11 คณะเทคโบโล<br>12 คณะเทคโบโล<br>12 คณะเทคโบโล<br>13 คณะเทคโบโล<br>14 คณะเทคโบโล<br>14 คณะเทคโบโน<br>14 คณะเทคโบโล<br>14 คณะเทคโบโน<br>14 คณะเทคโบโน<br>14 คนะเทคโบโน<br>14 คนะเทคโบโน<br>14 คนะเทคโบ<br>14 คนะเทคโบ<br>14 คนะเท | าวารย์พิเศษ マ III ดำร้อ<br>ณได้ยนใหม่<br>ยงาน (Th)<br>ไดารสนเทศและ เ<br>มีสารสนเทศและ เ                                                                 | งอารารม์ * <b>&lt;1</b> อนุมัติศังโอ<br>มื่อสาขาวิชา(Th)<br>หคโนโลยีสารสนเทศ ศ<br>ทคโนโลยีสารสนเทศ ศ<br>ทคโนโลยีสารสนเทศ ศ                                       | อง • 🕼 วัดการเอกศาร<br>ขึ้อ(Th)<br>เาสตราจารย์เก็ยรติดุณ ตร.กัญ<br>เาสตราจารย์เก็ยรติดุณ ตร.กัญ<br>เาสตราจารย์เก็ยรติดุณ ตร.กัญ<br>เาสตราจารย์เก็ยรติดุณ ตร.กัญ                                                                                                  | икеолё́гаріло<br>— — — — — — — — — — — — — — — — — — —                                                                                                     | อกสาร | ศำคัน<br>สถาบะแ<br>กาลังศา<br>กาลังศา<br>กาลังศา                                            |                                         | รายส                       | าภ<br>ละเ<br>น้                            |
| 1<br>1<br>1 | GRAD<br>บลงอาสป อร์ ไร่วาหบ่าที่คณะด่<br>น่าแรก ≰1 เร่าหบ่าที่คณะด่<br>รายลิกรับตรายการอบุมัต์<br>รายลิกรับตรายการอบุมัต์<br>มนิ<br>มนิ<br>มนิ<br>มนิ<br>มนิ    | หน้าแรก 🏶 ระเบียบบุคล<br>าเป็นการ<br>าคันนา<br>มีการศึกษา/ภา<br>2563,<br>2563,<br>2563,<br>2563,                                                                                                    | ครารสืบมูลบุคมาคร รัฐิ อา<br>2 การสึกษา<br>/2 คณะเทคโบโล<br>/1 คณะเทคโบโล<br>/2 คณะเทคโบโล<br>/2 คณะเทคโบโล<br>/2 คณะเทคโบโล<br>/2 คณะเทคโบโล<br>/2 คณะเทคโบโล<br>/2 คณะเทคโบโล                                                                                                    | าวารย์พิเศษ マ III ดำร้อ<br>ณได้ยนใหม่<br>ยงาน (Th) [<br>มิสารสนเทศและ [<br>มิสารสนเทศและ [                                                              | งอารารม์ * <b>&lt;1</b> อนุมัติศังโอ<br>มื่อสาขาวิชา(Th)<br>เหลโนโลยีสารสนเทศ ศ<br>เทลโนโลยีสารสนเทศ ศ<br>เทลโนโลยีสารสนเทศ ศ<br>เกมโนโลยีสารสนเทศ ศ             | อง • 🕼 วัดการเอกศาร<br>ชื่อ(Th)<br>าสุดราจารย์เก็ยรติดุณ ดร.กัญ<br>าณิตราจารย์เก็ยรติดุณ ดร.กัญ<br>าณิตราจารย์เก็ยรติดุณ ดร.กัญ<br>าณิตราจารย์เก็ยรติดุณ ดร.กัญ<br>าณิตราจารย์เก็ยรติดุณ ดร.กัญ                                                                  | икеойгаріла<br>Ө<br>Ө<br>Ө<br>Ө                                                                                                    | อกสาร | ศาคัน<br>สถานะแ<br>กาลังศา<br>กาลังศา<br>กาลังศา<br>กาลังศา                                 |                                         | มณ ศรีศั<br>รเอียด         | າກ<br>ຄະະເ<br>ພໍ                           |
| 1           | GRAD<br>บลงชาสม of Phayao<br>น้านรก ≰1 เร้าหน่าที่คณะค่<br>รายสิงาร์นตรายการอนุมัล<br>รายสิงาร์นตรายการอนุมัล<br>รายสิงาร์นตรายการอนุมัล<br>บ.พ.1<br>พ.1<br>พ.1 | หน้าแรก 🏶 ระเบียบบุคล<br>าเป็นการ<br>าคันนา<br>มีการศึกษา/กา<br>2563,<br>2563,<br>2563,<br>2563,<br>2563,<br>2563,                                                                                                    | คารข้อมูลบุคลาคร รัฐ อา<br>2 เการศึกษา<br>คารศึกษา<br>/2 คณะเทคโนโลย<br>/1 คณะเทคโนโล<br>/2 คณะเทคโนโล<br>/2 คณะเทคโนโล<br>/2 คณะเทคโนโล<br>/2 คณะเทคโนโล<br>/1 คณะเทคโนโล<br>/1 คณะเทคโนโล                                                                                                    | เอาระย์พิเศษ マ III ดำร้อ<br>เปลี่ยนใหม่<br>ยงาน (Th)<br>มีสารสนเทศและ เ<br>มีสารสนเทศและ เ<br>มีสารสนเทศและ เ<br>มีสารสนเทศและ เ<br>มีสารสนเทศและ เ     | งอารารม์ - <b>เริ่ อนุมัติศังว์อ</b><br>ปีอสาขาวิยา(Th)<br>เหลโนโดยีสารสนเทศ ศ<br>หลโนโดยีสารสนเทศ ศ<br>หลโนโดยีสารสนเทศ ศ<br>หลโนโดยีสารสนเทศ ศ                 | อง • 🕼 วัดการเอกศาร<br>ชื่อ(Th)<br>ารสุดราจารย์เก็ยรติดุณ คร.กัญ<br>าเสดราจารย์เก็ยรติดุณ คร.กัญ<br>าเสดราจารย์เก็ยรติดุณ คร.กัญ<br>าเสดราจารย์เก็ยรติดุณ คร.กัญ<br>าเสดราจารย์เก็ยรติดุณ คร.กัญ<br>าเสดราจารย์เกียรติดุณ คร.กัญ<br>าเสดราจารย์เกียรติดุณ คร.กัญ | иявай<br>Эриника<br>Сарана<br>Сарана<br>Сароно<br>Сароно<br>Сароно<br>Сароно<br>Сароно<br>С | อกสาร | ศาศน<br>สถานะแ<br>กาลังศา<br>กาลังศา<br>กาลังศา<br>กาลังศา<br>กาลังศา                       |                                         | มม ศรีสำ<br>รายส<br>เ      | າກ<br>ຄະເ<br>ພໍ                            |
| 1<br>1<br>1 | GRAD<br>บลงอาสม of Phayao<br>น้านรก ≰3 เร้าหน่าที่คณะค่<br>ราบลิกรับสรายการอนุมัล<br>ราบลิกรับสรายการอนุมัล<br>มห.1<br>มห.1<br>มห.1<br>มห.1                     | หน้าแรก 🏶 ระเบียบบุคล<br>าเป็นการ<br>าสนินา<br>มีการศึกษา/กา<br>2563,<br>22563,<br>22563,<br>22563,<br>22563,<br>22563,<br>22563,<br>22563,<br>22563,<br>22563,<br>22563,                                                                                                    | <ul> <li>ข้อมูลบุคลาคร รัฐ อา</li> <li>จากรดีกษา</li> <li>คการดีกษา</li> <li>คณะเทคโบโลย์</li> <li>คณะเทคโบโลย์</li> <li>คณะเทคโบโลย์</li> <li>คณะเทคโบโลย์</li> <li>คณะเทคโบโลย์</li> <li>คณะเทคโบโลย์</li> <li>คณะเทคโบโลย์</li> <li>คณะเทคโบโลย์</li> <li>คณะเทคโบโลย์</li> </ul>                                                                                                    | เอาระย์พิเศษ マ III ดำร้อ<br>เปลี่ยนใหม่<br>ยงาน (Th)<br>มีสารสนเทศและ เ<br>มีสารสนเทศและ เ<br>มีสารสนเทศและ เ<br>มีสารสนเทศและ เ<br>เ<br>มีสารสน        | งอารารม์ > <b>&lt;1</b> อนุมัติศังว์อ<br>ป้อสาขาวิชา(1h)<br>หลโนโลยีสารสนเทศ ศ<br>หลโนโลยีสารสนเทศ ศ<br>ทลโนโลยีสารสนเทศ ศ<br>หลโนโลยีสารสนเทศ ศ<br>นิพิศาลตร์ ช | 5. • C วัดการเอกศาร<br>ชื่อ(Th)<br>ารสุดราจารย์เก็บรลิคุณ คร.กัญ<br>ารสุดราจารย์เก็บรลิคุณ คร.กัญ<br>ารสุดราจารย์เก็บรลิคุณ คร.กัญ<br>ารสุดราจารย์เก็บรลิคุณ คร.กัญ<br>ารสุดราจารย์เก็บรลิคุณ คร.กัญ<br>องศาสตราจารย์ คร.กนกอร.ศ                                 | икаайарайа<br>Ө<br>Ө<br>Ө<br>Ө<br>Ө                                                                                                    | อกสาร | ศาศน<br>สถานะแ<br>กาลังศา<br>กาลังศา<br>กาลังศา<br>กาลังศา<br>กาลังศา<br>กาลังศา<br>กาลังศา |                                         | มาน ศรีสำ<br>รายส<br>เป็นค | าภ"<br>ละแ<br>มั<br>มั                     |
| า<br>ด<br>์ | GRAD<br>บลงอรรม of Phayao<br>น้านรก ≰1 เร้าหน่าที่คณะค่<br>ก่เนินการ<br>มื่น<br>บ.พ.1<br>บ.พ.1<br>บ.พ.1<br>บ.พ.1<br>บ.พ.1<br>บ.พ.1                              | หน้าแรก 🏶 ระเบียบบุคล<br>าเนินการ<br>าสันนา<br>ปีการศึกษา/สา<br>2563,<br>2563,<br>2563,<br>2563,<br>2563,<br>2563,<br>2563,<br>2563,<br>2564,<br>2564,2564,<br>2564,2564,<br>2564,2564,<br>2564, | <ul> <li>ข้อมูลบุคลางระระราก</li> <li>จากรลักษา</li> <li>คณรหคริบโลย</li> <li>คณรเทคริบโลย</li> <li>คณรเทคริบโลย</li> <li>คณรเทคริบโลย</li> <li>คณรเทคริบโลย</li> <li>คณรเทคริบโลย</li> <li>คณรเทคริบโลย</li> <li>คณรเทคริบโลย</li> <li>คณรเกษรรรรรร</li> </ul>                                                                                                    | เอาระย์พิเศษ マ III ดำร้อ<br>ณได้ยนใหม่<br>ยงาน (Th)<br>ไดารสนเทศและ เ<br>ไดารสนเทศและ เ<br>ไดรสนเทศและ เ<br>ไดรสนเทศและ เ<br>ไดรสนเทศและ เ<br>เดิศาสตร์ | งอารารมี * <b>&lt;1</b> อนุมัติศังว์อ<br>มื่อสาขาวิชา(Th)<br>เหลโนโลยีสารสนเทศ ศ<br>ทคโนโลยีสารสนเทศ ศ<br>กคโนโลยีสารสนเทศ ศ<br>เปิดศาสตร์ ระ<br>เเญษารศาสตร์ ระ | อง • 🕼 วัดการเอกศาร<br>ชื่อ(Th)<br>เาสตราจารย์เก็บรติคุณ ตร.กัญ<br>เาสตราจารย์เก็บรติคุณ ตร.กัญ<br>เาสตราจารย์เก็บรติคุณ ตร.กัญ<br>เาสตราจารย์เก็บรติคุณ ตร.กัญ<br>เองศาสตราจารย์ ตร.กนกอร ศรี<br>องศาสตราจารย์ ตร.กนกอร ศรี                                     | иказайгаайл<br>Ө<br>Ө<br>Ө<br>Ө<br>Ө<br>Ө                                                                                                    | อกสาร | ศักรารณ<br>สถานะแ<br>กาลังศา<br>กาลังศา<br>กาลังศา<br>กาลังศา<br>กาลังศา                    |                                         | รายส<br>รายส<br>เ          | าภ <sup>-</sup><br>ละเอี<br>มั<br>มั<br>มั |

ไปที่เมนูอนุมัติคำร้อง → (1) เจ้าหน้าที่คณะดำเนินการ → (2) ดำเนินการ

เมื่อคลิก "ดำเนินการ" ระบบจะแสดงหน้าต่างใหม่ ให้เจ้าหน้าที่คณะ / วิทยาลัย ดำเนินการ ดังนี้ คลิก เห็นชอบ / ไม่เห็นชอบ (กรณี บศ.1 ไม่ถูกต้อง) → ดำเนินการ

กรณี ไม่ได้รับการเห็นชอบจาก เจ้าหน้าที่คณะ/วิทยาลัย ระบบจะส่งกลับไปยังเจ้าหน้าที่คณะ / วิทยาลัย และอาจารย์ ดำเนินการแก้ไขต่อไป

| ดำเนินการ                                        | ×  |
|--------------------------------------------------|----|
| <ul><li>● เห็นชอบ</li><li>○ ไม่เห็นชอบ</li></ul> |    |
|                                                  |    |
|                                                  |    |
| ยกเลิก 🛛 🕞 ดำเนินก                               | าร |

## 4. รองคณบดีฝ่ายวิชาการดำเนินการพิจารณาเห็นชอบคำร้อง บศ.1 ดังนี้

4.1 เมื่อเจ้าหน้าที่คณะ/วิทยาลัย ดำเนินการเห็นชอบคำร้องเรียบร้อยแล้ว ระบบจะส่งข้อมูลการยื่นคำ ร้อง บศ.1 ไปยัง รองคณบดีฝ่ายวิชาการ โดยให้ดำเนินการ ดังนี้

์ ไปที่เมนู คำร้องอาจารย์ 🔶 คำร้อง บศ.1 (อาจารย์บัณฑิตศึกษา/พิเศษบัณฑิตศึกษา)

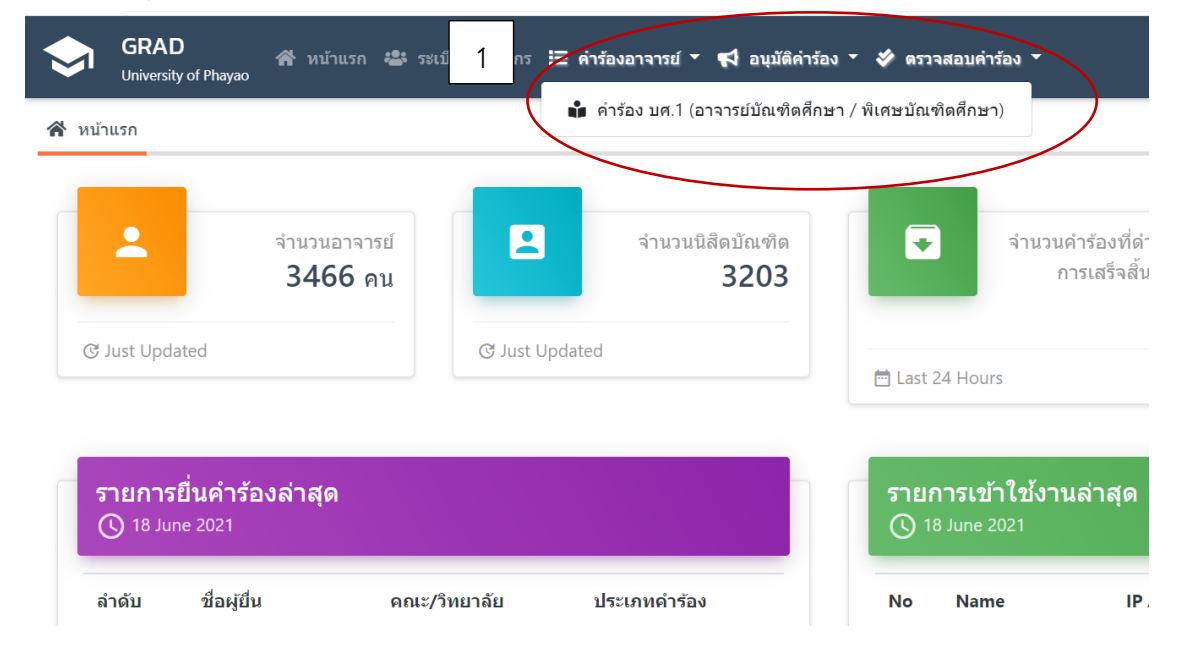

ระบบจะแสดงรายการคำร้อง บศ.1 ของอาจารย์ รองคณบดีฝ่ายวิชาการ สามารถตรวจสอบ บศ.1 ของอาจารย์ ข้อมูลการแต่งตั้งอาจารย์บัณฑิตศึกษา สถานะยื่นคำร้อง และกรณีมีการแก้ไข ข้อมูลใน บศ.1 ของอาจารย์ รองคณบดีฝ่ายวิชาการ สามารถดำเนินการแก้ไขได้ โดยกดปุ่ม "แก้ไข" (รองคณบดีฝ่ายวิชาการสามารถ ดำเนินการแก้ไขเองได้)

| \$         | GRAD<br>University of Phayao | 😤 หน้าแรก 🔹 ระเบียนบุค     | เลากร ข้อมูลบุคลากร + 🖾  | อาจารย์พิเศษ 👻 🔚 ศาร | ร้องอาจารย์ 👻 📢 อนุมัติคำ | ร้อง 👻 🞸 ดรวจสอบคำร้อง   | <ul> <li>สัดการเอกส</li> </ul> | 15 -  |             | 0          | ชมน ศรีค่ | าภา - |
|------------|------------------------------|----------------------------|--------------------------|----------------------|---------------------------|--------------------------|--------------------------------|-------|-------------|------------|-----------|-------|
| <b>м</b> и | น้าแรก เ่่่ เ่่าร้อง บศ.1 (ส | อาจารย์บัณฑิดศึกษา / พิเศษ | บัณฑิดศึกษา)             |                      |                           |                          |                                |       |             |            |           |       |
|            |                              |                            |                          |                      |                           |                          |                                |       | คำตั        | นบบ แบบ    | ລະເວັບດ   |       |
|            | 1                            | ดำดันหา                    | Q คันห                   | ท เปลี่ยนใหม่        |                           |                          |                                |       |             |            |           |       |
| ==         | ดำร้องอาจารย์บัณฑิตศึก       | ษา                         |                          |                      |                           |                          | 2                              |       |             |            |           | 6     |
| + "        | พื่มรายการ 🕴 🖶 พิมพ์ม        | อกสาร                      |                          |                      |                           |                          |                                |       |             |            |           | _     |
|            | ประเภทอาจารย์                | ปีการศึกษา/ภาคการศึกษา     | คณะ/หน่วยงาน             | รหัสสาขาวิชา         | เลขประจำดัวประชาชน        | ชื่อ(Th)                 | ดำแหน่งทางวิชา                 | พิมพ์ | การแต่งตั้ง | รายละเอียด | แก้ไข     | ຄນ    |
| 1          | อาจารย์พิเศษบัณฑิตศึกษา      | 2563/1                     | คณะเทคโนโลยีสารสนเท      | คอมพิวเดอร์ธุรกิจ    | 3630100512355             | ผู้ช่วยศาสตราจารย์ ดร.เก | ผู้ช่วยศาสตรา                  | ₽     |             | ŵ          | ø         | Ē     |
| 2          | อาจารย์บัณฑิตศึกษา           | 2562/3                     | คณะเกษดรศาสตร์และทรั     | การประมง             | 3190900381535             | นางสาวกัญญาณัฐ สุนทร     | ผู้ช่วยศาสดรา                  | 8     |             | Ŵ          | -         | -     |
| 3          | อาจารย์บัณฑิตศึกษา           | 2562/2                     | คณะเกษตรศาสตร์และทรั     | การประมง             | 3190900381535             | ผู้ช่วยศาสตราจารย์ คร.กั | ผู้ช่วยศาสตรา                  | •     |             | <b>1</b>   | -         | -     |
| 4          | อาจารย์พิเศษบัณฑิตศึกษา      | 2562/1                     | คณะเกษดรศาสตร์และทรั     | การประมง             | 3520200216929             | ดร.เจษฎา เรื่องสุริยา    | ไม่มีดำแหน่ง                   | 0     |             | <b>i</b>   | -         | -     |
| 5          | อาจารย์บัณฑิตศึกษา           | 2564/1                     | คณะเกษดรศาสตร์และทรั     | การประมง             | 3190900381535             | นางสาวกัญญาณัฐ สุนทร     | ผู้ช่วย <b>ศาส</b> ดรา         | 0     |             | ŵ          | -         | -     |
| 6          | อาจารย์บัณฑิตศึกษา           | 2562/1                     | คณะเกษตรศาสตร์และทรั     | การประมง             | 3520300582897             | นายพรเทพ โรจนวสุ         | อาจารย์                        | 8     |             | ŵ          | -         | -     |
| 7          | อาจารย์พิเศษบัณฑิตศึกษา      | 2563/1                     | คณะเกษตรศาสตร์และทรั     | เทคโนโลยีชีวภาพ      | 5730200168406             | ดร.สุภัญญา จีนเหนาะ      | ไม่มีดำแหน่ง                   | 8     |             | ŵ          | -         | -     |
| 0          | วาวระที่มัดเห็ดสึกหว         | 2562/2                     | ดดเห็นอาหารสาสตร์แอรมหรั | operation            | 2100000201525             | มวงสววอัญญาอัส สมเทร     | กับว่าสาย                      |       |             | *          |           |       |

เมื่อรองคณบดีฝ่ายวิชาการ คลิก "พิมพ์" ระบบจะแสดงประวัติอาจารย์บัณฑิตศึกษา ตัวอย่างตามรูป เจ้าหน้าที่คณะ/วิทยาลัย ดำเนินการตรวจสอบ บศ.1

#### ตัวอย่าง ประวัติอาจารย์บัณฑิตศึกษา บศ.1

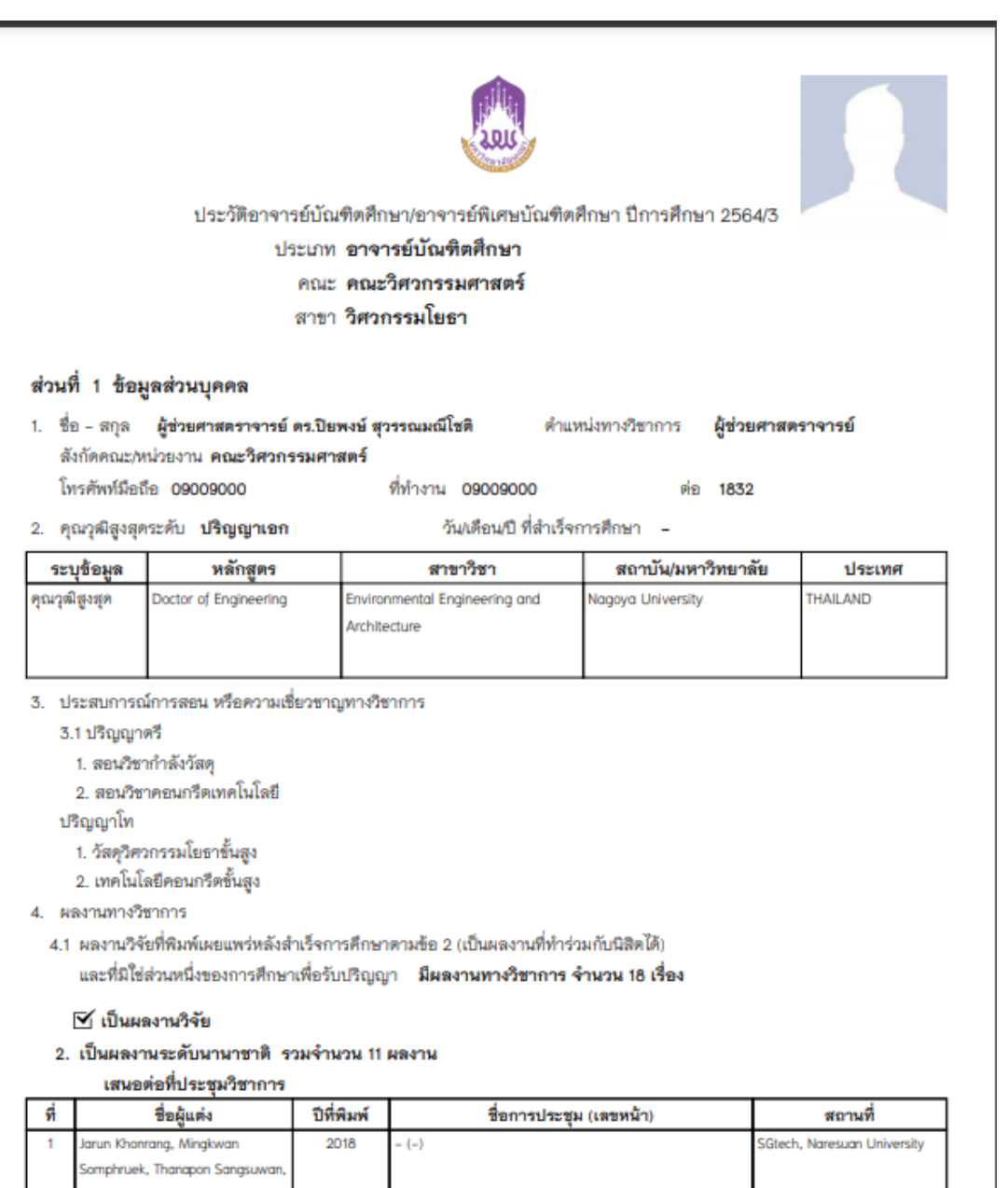

| Bunyawat Vichanpol, Watchara |  |
|------------------------------|--|
| wongpanyo                    |  |
|                              |  |

| 2 | Songpol Pudwong, Bunyawat<br>Vichanpol, Nopparat Katekhow                                                                                                    | 20       | )18                                    | The 4th ASEAN Smart Grid Congress                                                                             | s (ASGC4) (-)                                             | SGtech, Naresuan                 | University   |  |  |  |
|---|----------------------------------------------------------------------------------------------------|----------|----------------------------------------|----------------------------------------------------------------------------------------------------|-----------------------------------------------------------|----------------------------------|--------------|--|--|--|
| 3 | Saowalak Yotwinyuwong,<br>Bunyawat Vichanpol, Wattanapo<br>Rakwichian, Watchara Wongpan                                                                        | ng<br>yo | 016                                    | การประชุมวิชาการมามาชาติ โครงข่า<br>(-)                                                                       | ยไฟฟ้าอัจฉริยะ ครั้งที่ 2                                 | Universiti Teknolog              | i Mara       |  |  |  |
| 4 | Jarun Khonrang, Wattanapong<br>Rakwichian, Watchara Wongpan<br>and Bunyawat Vichanpol                                                                          | ую<br>У  | )16                                    | การประชุมวิชาการนานาชาติ โครงข่ายไฟพ้าอัจฉริยะ ครั้งที่ 2 Universiti Teknologi MAI<br>(-)                     |                                                           |                                  |              |  |  |  |
| 5 | Jarun Khonrang, Mingkwan<br>Somphruek, Wattanapong<br>Rakwichian, Bunyawat<br>Vichanpol,Watchara Wongpanyo<br>and Thanawut Thanavanich                         | 20       | 017                                    | การประชุมวิชาการมานาชาติ โครงข่า<br>และการประชุมนานาชาติด้านพลังงา                                            | ยไฟฟ้าอัจฉรียะ ครั้งที่ 3<br>เอย่างยั่งยืน ครั้งที่ 5 (-) | Ho Chi Minh City L<br>Technology | Jniversity o |  |  |  |
| - | วารสาร                                                                                                    |          |                                        | 4                                                                                                    | 4                                                         | 44 44                            |              |  |  |  |
| 1 | Thanapon Saengsuwan,<br>Wattanapong Rakwichian,<br>Bunyawat<br>Vichanpol,Ketsaraphan<br>Punsrigate Khongjaroen                                                 | 2017     | PATTER<br>SMART<br>ACCEP<br>THAILA     | RN OF THE CUSTOMERS'<br>GRID TECHNOLOGY<br>TANCE AND ADOPTION IN                                              | רוארוגשט<br>-                                             | 2 (5)                            | 83-95        |  |  |  |
| 2 | Achara Jivacate, Wattanapong<br>Rakwichian, Prapita Thanarak,<br>Watchara Wongpanyo,<br>Boonyawat Vichanpol,<br>Chatkaew Chailuecha and<br>Pirachaya Werasukho | 2018     | A Knov<br>for Sr<br>in Thail           | vledge Enhancement about Potential<br>nart Residence Technology System<br>and for Communities                 | -                                                         | 1 (4)                            | 139-158      |  |  |  |
| 3 | Phatrakit Pisapan,<br>Wattanapong Rakwichian,<br>Watchara Wongpanyo<br>Bunyawat Vichanpol and<br>Chatkaew Chailuecha                                           | 2018     | The Pri<br>for hor<br>smart o          | nciple of power line communications<br>me energy management system of<br>grid technology in Thailand          | -                                                         | 1 (13)                           | 102-113      |  |  |  |
| 4 | Phatrakit Pisapan, Watchara<br>Wongpanyo Bunyawat<br>Vichanpol, Chatkaew<br>Chailuecha, and Wattanapong                                                        | 2019     | Review<br>impulse<br>home o<br>Thailan | of the lightning electromagnetic<br>protection measure for smart<br>and building in smart grid system in<br>d |                                                           | 2 (14)                           |              |  |  |  |

พิมพ์เมื่อ : วันที่ 17 มิถุนายน พ.ศ. 2564 17:41:32

หม้า 2 / 6

| 5 . w Brichar Pourto de Ficher Ourograd                                             |                                              |
|-------------------------------------------------------------------------------------|----------------------------------------------|
| <ol> <li>งานวงยทสมเจทรยกาสงตาเนนการยยู</li> <li>ไม่มี เอน ซิจัน สี่งหมือ</li> </ol> |                                              |
| เพลง เหวงษทสมเง<br>ค. รางวัลหรือเกียรติดณฑางการสอบ การวิจัยหรือท                    | างวิหาการ ที่เคยได้รับ                       |
| ไม่เคยได้รับรางวัล                                                                  |                                              |
|                                                                                     |                                              |
|                                                                                     | ลงนาม                                        |
|                                                                                     | ผ้ช่วยศาสตราจารย์ ดร.กัญญาณัจ สนุทรประสิทธิ์ |
|                                                                                     | 19 มีนาคม พ.ศ. 2564                          |
|                                                                                     |                                              |
|                                                                                     |                                              |
|                                                                                     |                                              |
|                                                                                     |                                              |
|                                                                                     |                                              |
|                                                                                     |                                              |
|                                                                                     |                                              |
|                                                                                     |                                              |
|                                                                                     |                                              |
|                                                                                     |                                              |
|                                                                                     |                                              |
|                                                                                     |                                              |
|                                                                                     |                                              |
|                                                                                     |                                              |
|                                                                                     |                                              |
|                                                                                     |                                              |
|                                                                                     |                                              |
|                                                                                     |                                              |
|                                                                                     |                                              |
|                                                                                     |                                              |
|                                                                                     |                                              |
|                                                                                     |                                              |
|                                                                                     |                                              |
|                                                                                     |                                              |
|                                                                                     |                                              |
|                                                                                     |                                              |
|                                                                                     |                                              |
|                                                                                     |                                              |
|                                                                                     |                                              |
|                                                                                     |                                              |
|                                                                                     |                                              |
|                                                                                     |                                              |

\*เอกสาร บศ.1 จะแสดงข้อมูลอาจารย์ประจำหลักสูตร และตารางคุณสมบัติของอาจารย์บัณฑิตศึกษา ตามเกณ์มาตรฐานบัณฑิตศึกษา พ.ศ. 2548 และ 2558

| 7.1 บันทึกการต        | รวจสอบ ว้                      | ันที่เริ่มทำง                 | าน (เฉพาะ                      | อาจารย์บัถ     | เฑิตศึกษา)                                   | เป็นอาจ          | จารย์บัณฑ์          | ทิตศึกษา                                                                     |      |                                |                       |                       |                  |                     |               |                  |                                     |        |
|-----------------------|--------------------------------|-------------------------------|--------------------------------|----------------|----------------------------------------------|------------------|---------------------|------------------------------------------------------------------------------|------|--------------------------------|-----------------------|-----------------------|------------------|---------------------|---------------|------------------|-------------------------------------|--------|
| ประเภทสัญ<br>ตรวจสอบแ | ญาจ้าง <b>ง</b><br>ล้วเป็นพนัก | <b>งนักงานม</b><br>เงานมหาวิช | <b>หาวิทยาลัย</b><br>ทยาลัยตาม | ม<br>สัญญาจ้าง | ตำแหน่ง ผู้                                  | ุ้ช่วยศาสต       | เราจารย์            |                                                                              |      |                                |                       |                       |                  |                     |               |                  |                                     |        |
| 7.2 บันทึกการต        | รวจสอบ อ                       | าจารย์ประ                     | ะจำหลักสูต                     | ĩ              |                                              |                  |                     |                                                                              |      |                                |                       |                       |                  |                     |               |                  |                                     |        |
| 1. วิศวกรรม           | เศาสตรมห                       | าบัณฑิต (รั                   | วั <i>ศ</i> วกรรมโย            | ธา) 2560       |                                              |                  |                     |                                                                              |      |                                |                       |                       |                  |                     |               |                  |                                     |        |
| 7.3 บันทึกการต        | รวจสอบ ค                       | ณสมบัติก                      | ารแต่งตั้งอา                   | จารย์บัณฑ์     | โตศึกษา/อา                                   | าจารย์พิเศษ      | เบ้ณฑิตศึก          | ษา                                                                           |      |                                |                       |                       |                  |                     |               |                  |                                     |        |
|                       |                                |                               |                                |                |                                              |                  |                     |                                                                              |      |                                |                       |                       |                  |                     |               |                  |                                     |        |
| เกณฑ์มาตรฐาน          | อาจารย์ผู้สอน<br>น             |                               | อาจารย์ผู้สอน                  |                | อาจารย์ผู้สอน ประธาน<br>ที่ปรึกษาวิทยานิพนธ์ |                  | กรรม<br>ที่ปรึกษาวิ | กรรมการ ประธานกรรมกา<br>กรรมการ พิจารณาโครงร่า<br>วิชาภายามิพนธ์ วิชาภายามเค |      | กรรมการ<br>เโครงร่าง<br>นิพนธ์ | กรรมการ<br>โครงร่างวิ | รพิจารณา<br>ทยานิพนธ์ | ประธาน<br>สอบวิท | กรรมการ<br>ยานิพนธ์ | กรร<br>สอบวิท | มการ<br>ยามิพนธ์ | อาจารย์ที่ปรึกษา<br>การศึกษาค้นคว้า | หมายเห |
|                       | โท                             | เอก                           | โท                             | เอก            | โท                                           | เอก              | โท                  | เอก                                                                          | โท   | เอก                            | โท                    | เอก                   | โท               | เอก                 | ด้วยตนเอง     |                  |                                     |        |
| 2548                  | 1                              | 1                             | 1                              | 1              | 1                                            | ✓                | 1                   | 1                                                                            | 1    | 1                              | 1                     | ✓                     | 1                | 1                   | 1             |                  |                                     |        |
| 2558                  | 1                              |                               | 1                              |                | 1                                            |                  | 1                   |                                                                              | 1    |                                | 1                     |                       | 1                |                     | 1             | 1                |                                     |        |
| 2558                  | ~                              |                               |                                | .จ้าหน้าที่ค   | •<br>ณะผู้ตรวจร<br>ตำแ                       | สอบ<br>(<br>หน่ง | v                   |                                                                              |      | )                              | •                     | <u> </u>              | <u> </u>         | I                   |               |                  |                                     |        |
|                       |                                |                               |                                |                |                                              |                  | 17 អព្              | เายน พ.ศ.                                                                    | 2564 |                                |                       |                       |                  |                     |               |                  |                                     |        |
|                       |                                |                               |                                |                |                                              |                  |                     |                                                                              |      |                                |                       |                       |                  |                     |               |                  |                                     |        |
|                       |                                |                               |                                |                |                                              |                  |                     |                                                                              |      |                                |                       |                       |                  |                     |               |                  |                                     |        |

| เจ้าหน้าที่คณะผู้ตร                              | ววจสอบ                              |
|--------------------------------------------------|-------------------------------------|
|                                                  | คำแหน่ง                             |
|                                                  | 19 มีนาคม พ.ศ. 2564                 |
| 7.3 ความเห็นของรองคณบดีฝ่ายวิชาการ               | 7.4 คำสั่งของคณบดี                  |
| 🔲 เห็นชอบ เสนอชื่อเพื่อแต่งตั้ง                  | 🗌 เห็นชอบ เสนอคณะกรรมการบัณฑิตศึกษา |
| 🔲 ไม่เห็นชอบ เหตุผล                              | มหาวิทยาลัยพะเยา พิจารณาต่อไป       |
|                                                  | 🗋 ไม่เห็นชอบ เหตุผล                 |
|                                                  |                                     |
|                                                  |                                     |
| ลงนาม                                            | ลงนาม                               |
| ()<br>ຮຸດແລກແມ່ສີຢາຍທີ່ສາດດຮ                     | ()                                  |
| วันที่                                           | 11111                               |
|                                                  | วันที่///                           |
|                                                  |                                     |
|                                                  |                                     |
| พิมพ์เมื่อ : วันที่ 19 มีนาคม พ.ศ. 2564 14:59:48 | พน้า 4 / 4                          |

4.2 เมื่อรองคณบดีฝ่ายวิชาการ ดำเนินการตรวจสอบ บศ.1 เรียบร้อยแล้วให้พิจารณาเห็นชอบคำร้อง บศ.1 ดังนี้

GRAD 😤 หน้าแรก 🚢 ระเบียนบุคลากร 🖽 คำร้องอาจารส 🔻 📢 อนุมัติค่าร้อง 🔹 🛷 ครวจสอบคำร้อง 🔹 🕒 กชมน ศรีคำภา 1 University of Phavao ความเห็นรองคณบดีฝ่ายวิชาการ 😤 หน้าแรก 1 2 จำนวนอาจารย์ • จ่านวนนิสิดบัณฑิต จำนวนคำร้องที่ดำเนิน จำนวนคำร้องที่กำลัง \* การเสร็จสิ้นแล้ว ด่าเนินการ 2842 คน 5778 47 0 C Just Updated C Just Updated 🛗 Last 24 Hours H Last 24 Hours รายการเข้าใช้งานล่าสุด รายการยื่นคำร้องล่าสุด () 23 March 2021 ชื่อผู้ยื่น ลำดับ คณะ/วิทยาลัย ประเภทคำร้อง No Name **IP Address Datetime Accessed** 1000 lintehomon ai 10 210 52 102 2021 02 22 14:17:21 000 1 4 leatebane an ai GRAD 🕒 กชมน ศรีคำภา 🖀 หน้าแรก 🚢 ระเบียนบุคลากร \Xi คำร้องอาจารย์ 🍷 📢 อนุมัติคำร้อง 🍷 🞸 ตรวจสอบคำร้อง 🤻 ~1 ersity of Phay 😚 หน้าแรก 📢 ความเห็นรองคณบดีฝ่ายวิชาการ คำค้นหา แบบละเอียด Q คันหา เปลี่ยนใหม่ ดำคันหา 2 รายละเอียดร 🗈 ดำเนินการ ชื่อ ้<mark>าร้อง</mark>(Th) ปีการศึกษา/ภาคการศึกษา ชื่อหน่วยงาน (Th) ชื่อสาขาวิชา(Th) ชื่อ(Th) แสดงตัวอย่างเอกสาร สถานะแบบฟอร์ม รายละเอียด ₽  $\checkmark$ ů บศ.1 2563/2 คณะเทคโนโลยีสารสนเ... ภูมิสารสนเทศศาสตร์ ผ้ช่วยศาสตราจารย์ ดร.บ. ก่าลังด่าเนินการ 8 2563/1 คณะพลังงานและสิ่งแวด... ทรัพยากรธรรมชาติและสิ่... ศาสตราจารย์พิเศษ ดร... กำลังด่าเนินการ ŵ บศ.1 ₽ 3 บศ.1 2563/2 คณะเกษตรศาสตร์และท... การประมง ผู้ช่วยศาสตราจารย์ ดร.กั.. กำลังด่าเนินการ ŵ 4 คณะเกษตรศาสตร์และท... ₽ ů 2563/2 การประมง ผ้ช่วยศาสตราจารย์ ว่าที่.. ก่าลังด่าเป็นการ บศ.1 C ฟ ؇ หน้า 1 จาก1 🕨 🗎 20 ∽ แสดง 1 - 4 จาก 4

์ ไปที่เมนูอนุมัติคำร้อง —> (1) ความเห็นรองคณบดีฝ่ายวิชาการ —> (2) ดำเนินการ

เมื่อรองคณบดีฝ่ายวิชาการคลิกแสดงตัวอย่างเอกสาร ระบบจะแสดงประวัติอาจารย์บัณฑิตศึกษา ตัวอย่าง ตามรูป รองคณบดีฝ่ายวิชาการ ดำเนินการตรวจสอบ บศ.1 เมื่อคลิก "ดำเนินการ" ระบบจะแสดงหน้าต่างใหม่ ให้รองคณบดีฝ่ายวิชาการ ดำเนินการ ดังนี้ คลิก เห็นชอบ / ไม่เห็นชอบ กรณี บศ.1 ไม่ถูกต้อง --> ดำเนินการ

กรณี ไม่ได้รับการเห็นชอบจาก รองคณบดีฝ่ายวิชาการ ระบบจะส่งกลับไปยังอาจารย์ เพื่อให้อาจารย์ ดำเนินการแก้ไขต่อไป

| ดำเนินการ                    |        | ×           |
|------------------------------|--------|-------------|
| ์ ดี เห็นชอบ<br>◯ ไม่เห็นชอบ |        |             |
|                              |        |             |
|                              | //     |             |
|                              | ยกเลิก | 🔒 ดำเนินการ |

# 5. คณบดีดำเนินการพิจารณาเห็นชอบคำร้อง บศ.1 ดังนี้

ไปที่เมนู (1) ความเห็นคณบดี —→ (2) แสดงตัวอย่างเอกสาร —→ (3) ดำเนินการ

| } หน้าแร                                                                                                    | รก                                                                                                    |                                                                                                    |                                                                                                    | _                                                                                                    |                                                                                                    |                                |                                                                                         |                                                     |
|----------------------------------------------------------------------------------------------------|----------------------------------------------------------------------------------------------------|----------------------------------------------------------------------------------------------------|----------------------------------------------------------------------------------------------------|----------------------------------------------------------------------------------------------------|----------------------------------------------------------------------------------------------------|--------------------------------|-----------------------------------------------------------------------------------------|-----------------------------------------------------|
|                                                                                                    | •                                                                                                    |                                                                                                    | จำนวนอ<br>2842                                                                                                    | าจารย์<br>2 คน                                                                                                    | 8                                                                                                    |                                | จำนวนนิส์                                                                               | ໄດນັດເອົາ<br><b>5778</b>                            |
| C Ju                                                                                                    | st Updated                                                                                                    |                                                                                                    |                                                                                                    | 0                                                                                                    | 🖲 Just Updated                                                                                                    |                                |                                                                                         |                                                     |
|                                                                                                    | •                                                                                                    | จำนวนคำร้อง                                                                                                    | ที่ดำเนินการเสร็จส์                                                                                                    | ชั้นแล้ว                                                                                                    |                                                                                                    | จำนวน                          | นคำร้องที่กำลังดำ                                                                       | ำเนินการ                                            |
|                                                                                                    |                                                                                                    |                                                                                                    |                                                                                                    |                                                                                                    |                                                                                                    |                                |                                                                                         |                                                     |
| ₩la                                                                                                    | et 94 Houre                                                                                                    |                                                                                                    |                                                                                                    | ŕ                                                                                                    | ≣ Lact 24 Houre                                                                                                    |                                |                                                                                         |                                                     |
| ติส<br>GR<br>Univ<br>หน้าแรก                                                                                                    | et 24 Houre<br>RAD ดิพ<br>ศ ความเห็นคณบดี                                                                                                    | น้ำแรก 🛎 ระเบียนบุคลาก                                                                                                    | เร ⊞ คำร้องอาจารย์ ▼ (                                                                                                    | ศี<br>दी อนุบัติคำร้อง * ॐ ด                                                                                           | ซี I act 24 Houre<br>ธวจสอบคำร้อง ▼                                                                                     |                                |                                                                                         | มน ศรีคำภา                                          |
| I a                                                                                                    | et 24 Houre<br>AD ศาย<br>resity of Phayao<br>สำคัญหา                                                                                                    | น้าแรก 🚢 ระเบียบบุคลาก                                                                                                    | เร ∷ี คำร้องอาจารย์ ▼ (<br>Q คับหา เ                                                                                        | ศึ อนุมัติคำร้อง ▼ ジ ต<br>ปลี่ยนใหม่                                                                                   | สี I act 24 H∩ure<br>รวจสอมคำร้อง ▼                                                                                     |                                | ดำคันหา แบบละ                                                                           | มน ศรีคำภา 1<br>ระเฉียด                             |
| С С С С С С С С С С С С С С С С С С С                                                                                                    | et 24 Houre<br>AD สาม<br>ersity of Phayao<br>€ ความเห็นคณบดี<br>ค่ำคันหา<br>อื่มตรายการอนุมัติ                                                                                                    | น้าแรก 🚢 ระเบียบบุคลาก                                                                                                    | เร ≔ คำร้องอาจารย์ ▼ (<br>Q ตับหา เ                                                                                         | ศึ อนุมัติคำร้อง ▼ 🎸 ด<br>ปลี่ยนใหม่                                                                                   | สี I act 24 H∩ure<br>รราจสอบคำร้อง ▼                                                                                    | 2                              | ด่าคันหา แบบละ                                                                          | มน ศรีค่าภา 1<br>รเอียด                             |
| <ul> <li>GR</li> <li>Univ</li> <li>УУЛИСТИ</li> <li>УУЛИСТИ</li> <li>ЗТИВАЕЦА</li> <li>ЗТИВАЕЦА</li> </ul>                                                                                                    | et 24 Houre<br>AD<br>ศารยุง of Phayao<br>มีความเห็นคณบดี<br>คำคันหา<br>อื่นครายการอนุมัติ<br>ม                                                                                                    | น้าแรก 🛎 ระเบียนบุคลาก                                                                                                    | เร ⊞ คำร้องอาจารย์ ▼ (<br>Q คับหา เ                                                                                         | ศ อนุบัติคำร้อง ▼ ∛ ∞                                                                                                  | mี I act 24 Houre                                                                                                    | 2                              | ค่าค้นหา แบบละ                                                                          | มน ศรีคำภา<br>รเอียด                                |
| GR<br>9 0000<br>9 110000<br>9 110000<br>9 1100000<br>9 1100000                                                                                                    | ct 24 Houre       XAD     ● ม       เช่าง of Phayao     ● ม       เจ้าดับหา        ดำคันหา        อัยตรายการอนุมัติ     15       ชื่อต่ำร้อง(Th)                                                                                                    | บ้าแรก 🚢 ระเบียบบุคลาก<br>1<br>ปีการศึกษา/ภาคการศึกษา                                                                                                    | ร ≔ ดำร้องอาจารย์ ▼ •<br>Q ตับหา เ<br>ชื่อหน่วยงาน (Th)                                                                     | ส่ อนุมัติคำร้อง ▼ <> ∞ ปลี่ยนใหม่ ปลี่ยนใหม่                                                                          | <ul> <li>สิ Lact 24 Houre</li> <li>รวจสอบค่าร้อง ▼</li> <li>ชื่a(Th)</li> </ul>                                         | 2                              | ดำคันหา แบบละ<br>สถาบะแบบฟอร์ม                                                          | มน ศรีค่าภา 1<br>หเอียด<br>รายละเอีย                |
| GR<br>Univ<br>HÚTULSD                                                                                                    | et 24 Houre<br>AD คาม<br>resity of Phayao<br>จำคันหา<br>คำคันหา<br>อื่มตรายการอนุมัติ<br>15<br>ชื่อตรายการอนุมัติ<br>15<br>ชื่อตรายการอนุมัติ                                                                                                    | นำแรก 📽 ระเบียนบุคลาก<br>ปีการศึกษา/ภาคการศึกษา<br>2563/3                                                                                                 | ร ≔ คำร้องอาจารย์ ▼ •<br><b>Q คับหา</b> เป<br>ชื่อหน่วยงาน (Th)<br>คณะเกษตรศาสตร์และัท                                      | ส่ อนุมัติดำร้อง ~                                                                                                    | <ul> <li>สิ∎ Lact 24 Hours</li> <li>เราจสอบคำร้อง ▼</li> <li>สื่a(Th)</li> </ul>                                        | 2<br>แสดงตัวอย่างเอกสาร<br>เอิ | คำคันหา แบบละ<br>ดำคันหา แบบละ<br>กำลังดำเนินการ                                        | มน ศรีค่าภา 1<br>ยเอียด<br>รายละเอีย                |
| Щ I а<br>GR<br>Univ<br>У УУ́ЛИЗЛ<br>ЗТИВАСИ<br>З бТИВАСИ<br>Э бТИВАСИ                                                                                                    | ct 24 Hourse       Image: AD marked big of Playao     ™       เอามเท็นคณบดี       ดำคันหา       อันดรายการอนุมัติ       มด.1                                                                                                    | นำแรก 🛎 ระเบียนบุคลาก<br>ปีการศึกษา/ภาคการศึกษา<br>2563/3<br>2563/1                                                                                       | ร ≔ ดำร้องอาจารย์ ▼ (<br><b>Q ตับหา</b> เ<br>ชื่อหน่วยงาน (Th)<br>คณะเกษตรศาสตร์และท<br>คณะเทคโนโลยีสารสน                   | ส่ อนุมัติคำร้อง -  ส่ อนุมัติคำร้อง -  ด ต่าร้อง -                                                                    | ี่ที่ I act 24 Houre<br>รวจสอบคำร้อง ▼<br>ชื่อ(Th)<br>ผู้ช่วยศาสตราจารย์ คร                                             | 2<br>แสดงด้วยปางเอกสาว<br>     | อายาร์<br>อ่าคันหา แบบละ<br>สถานะแบบฟอร์ม<br>ก่าลังด่าเนินการ<br>กำลังด่าเนินการ        | มน ศรีคำภา<br>รเอียด<br>รายละเอีย                   |
| GR<br>Univ<br>• NJTUSA<br>• STUBELL<br>• dituluar                                                                                                    | ct 24 Hourse AD                                                                                                    | าบ้าแรก 😤 ระเบียบบุคลาก<br>ปีการศึกษา/ภาคการศึกษา<br>2563/3<br>2563/1<br>2563/1                                                                           | ร ☷ คำร้องอาจารย์ ▼ (<br><b>Q คับหา</b> เ<br>ชื่อหน่วยงาน (Th)<br>คณะเกษตรศาสตร์และห<br>คณะเทคโนโลยีสารสนเ<br>คณะนิติศาสตร์ | ส่อนุมัติคำร้อง - *                                                                                                    | สิ I act 24 Houre<br>รรวจสอบคำร้อง ▼<br>ชื่อ(Th)<br>ผู้ช่วยศาสตราจารย์ ตร.เ<br>มายศุเชษฐ์ ลิชิต                         | 2<br>แสดงด้วอย่างเอกสาร        | คำคันหา แบบละ<br>ดำคันหา แบบละ<br>กำลังดำเนินการ<br>กำลังดำเนินการ<br>กำลังดำเนินการ    | มน ศรีล่าภา<br>ซเอียด<br>รายละเอีย<br>มี            |
| GR<br>9 GR<br>9 Univ<br>9 NIÚTUISO<br>9 OTUBACH<br>9 OTUBACH | ct 24 Hourse          Image: AD marked state state st | <ul> <li>นำแรก ๕ ระเบียบบุคลาก</li> <li>ปิการศึกษา/ภาคการศึกษา</li> <li>2563/3</li> <li>2563/1</li> <li>2563/1</li> <li>2563/2</li> <li>2563/2</li> </ul> | ร ☷ ดำร้องอาจารย์ ▼                                                                                                    | ส่ อนุมัติคำร้อง * *  เมื่อยานใหม่ มีอียานใหม่ เมื่อสาขาวิช่า(Th) การประมง คอมพิวเตอร์ธุรกิจ เปิดิศาสตร์ วิชาวกรรมโยธา | สี I act 24 Hours<br>รวจสอบคำร้อง ▼<br>ชื่อ(Th)<br>ผู้ช่วยศาสตราจารย์ คร.เ<br>นายสเชษฐ์ ลีชิด<br>รองศาสตราจารย์ คร.เนัฐ | 2<br>แสดงด้วอย่างเอกสาร        | คำคันหา แบบละ<br>คำคันหา แบบละ<br>กำลังด่าเนินการ<br>กำลังด่าเนินการ<br>กำลังด่าเนินการ | มน ศรีคำภา<br>รเอียด<br>รายละเอีย<br>เมื่า<br>เมื่า |

เมื่อคณบดีคลิกแสดงตัวอย่างเอกสาร ระบบจะแสดงประวัติอาจารย์บัณฑิตศึกษา ตัวอย่างตามรูป คณบดี ดำเนินการตรวจสอบ บศ.1

| ส่วนที่ 1 ข้อ                                                                       |                                                                            | ตณะ<br>สาขา            | NUMERILENSH, INNERRENEME.                                                                                                | NI.04249.IN                        |                  |                         |  |
|-------------------------------------------------------------------------------------|----------------------------------------------------------------------------|------------------------|----------------------------------------------------------------------------------------------------|------------------------------------|------------------|-------------------------|--|
| ส่วนที่ 1 ข้อ                                                                       |                                                                            |                        | การประมง                                                                                                    |                                    |                  |                         |  |
|                                                                                     | มลส่วนบดคล                                                                 |                        |                                                                                                    |                                    |                  |                         |  |
| <ol> <li>ชื่อ - สกุล<br/>ประจำหลัก<br/>สังกัดคณะ/</li> </ol>                        | ผู้ช่วยศาสตราจา<br>สูตร –<br>หน่วยงาน คณะเกเ                               | เรย์ คร.กัญ<br>ษตรศาสต | ญาณัฐ สุมทรประสิทธิ์ ตำแหน<br>ร์และหรัพยากรธรรมชาติ                                                                      | ังทางวิชาการ <b>ผู้ช่วยศา</b> ร    | <b>เตราจารย์</b> |                         |  |
| ไทรศัพท์มือ                                                                         | ถือ 0909090909090                                                          | 0                      | ที่ทำงาน 0544666666                                                                                                    | ต่อ 1234                           |                  |                         |  |
| <ol> <li>ระบช้อมล</li> </ol>                                                        | หลักสต                                                                     | 5                      | สาขาวิชา                                                                                                    | สถาบัน/มหาวิทยาลัย                 | ประเ             | ทศ                      |  |
| คุณวุฒิสูงสุด                                                                       | ปรัชญา <i>จ</i> ุษฏีบัณฑิเ                                                 | P                      | วิทยาศาสตร์การประมง                                                                                                    | คร์การประมง มหาวิทยาลัยเกษตรศาสตร์ |                  |                         |  |
| <ol> <li>และที่มิใน</li> <li>เป็นผลง</li> <li>เป็นผลง</li> </ol>                    | งอาหมหน่งของการที<br>อ่ส่วนหนึ่งของการที<br>เลงานวิจัย<br>านระดับระดับชาจี | กษาเพื่อรับ<br>รวมจำน  | รกกษาศาสรช 2 (เป็นผลงานทางวิชาการ จำ<br>ปริญญา มีผลงานทางวิชาการ จำ<br>เวน 1 ผลงาน                                       | ายนสสง)<br>นวน 1 เรื่อง            |                  |                         |  |
| 3158                                                                                | กร                                                                         | ado r                  | 4                                                                                                    | 4                                  | ad. vd.          | •                       |  |
| <ol> <li>ทัญญาณุ้</li> <li>ทัญญาณุ้</li> <li>ขวัญใจ ว</li> <li>หทัยทิพย์</li> </ol> | ขอยูแดง<br>ฐ สุมทรประสิทธิ์<br>งศ์กุลพิลาศ<br>ธรรมวันดา                    | -                      | ขยบทความ<br>โครงสร้างประชาคมปลาและ<br>ประสิทธิภาพผลจับจากเครื่องมือข่าย<br>ในพื้นที่ชุ่มน้ำหนองเล็งทราย จังหวัด<br>พะเยา | ชยาวารสาร<br>วารสารแก่มเกษตร       | 47 (6) 1         | เสอหมา<br>1183–119<br>4 |  |
| สยามรัฐ<br>สุดระกำ เ<br>แสนสุภา                                                     | และอิฐสะราม                                                                |                        |                                                                                                    |                                    | I                | 1                       |  |

### ตัวอย่าง ประวัติอาจารย์บัณฑิตศึกษา บศ.1

| <ol> <li>งานวิจัยที่สนใจหรือกำลังดำเนินการอยู่</li> </ol>             |                                              |
|-----------------------------------------------------------------------|----------------------------------------------|
| ไม่มีงานวิจัยที่สนใจ                                                  | 1                                            |
| <ol> <li>รางวัลหรือเกียรติคุณทางการสอน การวิจัยหรือทางวิชา</li> </ol> | การ ที่เคยได้รับ                             |
| ไมเคยได้รับรางวัล                                                     |                                              |
|                                                                       | ลงบาม                                        |
|                                                                       | ผู้ช่วยศาสตราจารย์ ดร.กัญญาณัฐ สนทรประสิทธิ์ |
|                                                                       | 19 มีนาคม พ.ศ. 2564                          |
|                                                                       |                                              |
|                                                                       |                                              |
|                                                                       |                                              |
|                                                                       |                                              |
|                                                                       |                                              |
|                                                                       |                                              |
|                                                                       |                                              |
|                                                                       |                                              |
|                                                                       |                                              |
|                                                                       |                                              |
|                                                                       |                                              |
|                                                                       |                                              |
|                                                                       |                                              |
|                                                                       |                                              |
|                                                                       |                                              |
|                                                                       |                                              |
|                                                                       |                                              |
|                                                                       |                                              |
|                                                                       |                                              |
|                                                                       |                                              |
|                                                                       |                                              |
|                                                                       |                                              |
|                                                                       |                                              |
|                                                                       |                                              |
|                                                                       |                                              |
|                                                                       |                                              |
|                                                                       |                                              |

\*เอกสาร บศ.1 จะแสดงข้อมูลอาจารย์ประจำหลักสูตร และตารางคุณสมบัติของอาจารย์บัณฑิตศึกษา ตามเกณ์มาตรฐานบัณฑิตศึกษา พ.ศ. 2548 และ 2558

| า หมาย<br>า |
|-------------|
|             |
|             |
|             |
| _           |

| A Real Provide A real and a real and a |                                     |
|----------------------------------------------------------------------------------------------------|-------------------------------------|
| เขาหนาทศณะย                                                                                                    | ผู้ตรวจสอบ                          |
|                                                                                                    | ตำแหน่ง                             |
|                                                                                                    | 19 มีนาคม พ.ศ. 2564                 |
| 7.3 ความเห็นของรองคณบดีฝ่ายวิชาการ                                                                                                    | 7.4 คำสั่งของคณบดี                  |
| 🗌 เห็นซอบ เสนอชื่อเพื่อแต่งตั้ง                                                                                                    | 🔲 เห็นชอบ เสนอคณะกรรมการบัณฑิตศึกษา |
| 🔲 ไม่เห็นชอบ เหตุผล                                                                                                    | มหาวิทยาลัยพะเยา พิจารณาต่อไป       |
|                                                                                                    | ไม่เห็นชอบ เหตุผล                   |
|                                                                                                    |                                     |
|                                                                                                    |                                     |
| ลงบาม                                                                                                    | ดงนาม                               |
| (                                                                                                    | ) (                                 |
| วันที่                                                                                                    | инши                                |
|                                                                                                    | วันที่///                           |
|                                                                                                    | 2563/1197                           |
|                                                                                                    | 2563/1197                           |

เมื่อคลิก **"ดำเนินการ"** ระบบจะแสดงหน้าต่างใหม่ ให้คณบดีดำเนินการ ดังนี้ คลิก เห็นชอบ / ไม่เห็นชอบ (กรณี บศ.1 ไม่ถูกต้อง) → ดำเนินการ กรณี ไม่ได้รับการเห็นชอบจาก คณบดี ระบบจะส่งกลับไปยังอาจารย์ เพื่อให้อาจารย์ดำเนินการแก้ไข ต่อไป

| ดำเนินการ    |        | ×           |
|--------------|--------|-------------|
| 🔍 เห็นชอบ    |        |             |
| ◯ ไม่เห็นชอบ |        |             |
|              |        |             |
|              | /      |             |
|              | _      |             |
|              | ยกเลิก | 🖬 ดำเนินการ |

# 6. เมื่อดำเนินการพิจารณาเห็นชอบเรียบร้อยแล้ว อาจารย์ประจำ / เจ้าหน้าที่คณะ/วิทยาลัย / รองคณบดีฝ่ายวิชาการ / คณบดี สามารถตรวจสอบสถานะการยื่นคำร้องได้ตามรูป

ตรวจสอบคำร้อง —→ ตรวจสอบการยื่นแบบฟอร์ม —→ สถานะแบบฟอร์ม —→ รายละเอียด

| GRAD                                          | 📽 ระเบียบบุคลากร 🖽 คำรัง<br>าการ                             | องอาจารย์ - 📢 อนุมัติศาร้อง -        | ✓ ตรวจสอบคำร้อง -<br>ตรวจสอบการขึ้นแบบฟอร์ม |                              |                    |                      | เมน ศรีค่าร |
|-----------------------------------------------|--------------------------------------------------------------|--------------------------------------|---------------------------------------------|------------------------------|--------------------|----------------------|-------------|
| doğuna -                                      |                                                              | 0 ຕັນນາ ມໃສ່ຫນັນກ່                   |                                             |                              |                    | คำดับหา แบบละ        | ะเอียด      |
| и ими т                                       |                                                              |                                      | •                                           |                              |                    | 2                    | 3           |
| รายละเอยดรายการอนุมต                          |                                                              |                                      |                                             |                              |                    |                      |             |
| ชื่อค่าร้อง(Th)                               | ปีการศึกษา/ภาคการศึกษา                                       | ชื่อหน่วยงาน (Th)                    | ชื่อสาขาวิชา(Th)                            | ชื่อ(Th)                     | แสดงดัวอย่างเอกสาร | สถานะแบบฟอร์ม        | รายละ       |
| บศ 1                                          | 2563/2                                                       | คณะเทคโนโลยีสารสนเทศและ              | ภมิสารสนเทศศาสตร์                           | ผู้ช่วยศาสตราจารย์ ดร บณศรี  | A                  | กำลังคำเนินการ       |             |
| 1001                                          | 2563/1                                                       | ดณะพลังงานและสิ่งแวดล้อม             | งรัพขากรธรรมชาติและสิ่งมาด                  | สาสคราวารณ์พิเศษ คร.ณัรพงศ์  | A                  | กำลังคำเนินการ       |             |
| 1101                                          | 2563/2                                                       | ดถาร์เฉพอรสาสอร์และชารีพยา           | עוייצויזכס                                  | ผู้ช่วยสายราวารย์ คร จักเกมา | A                  | กำลังค่าเป็นการ      |             |
| AP1.1                                         | 2303/2                                                       | Material Print Review of Print Print |                                             |                              |                    |                      |             |
| GRAD สิงเป้าแรก 28 ระ<br>University of Phayao | เบียมบุคลากร 🗮 สำร้องอาจารย์<br>/ พิเศษบัณฑิตศึกษา) 🏄 รายละเ | รียด (คร.ณัฐพงศ์ ดำรงวิริยะนุภาพ) 😳  |                                             |                              |                    | 0                    | กชมน ศรีคำ  |
| รายละเอียดรายการอนุมัติ                       |                                                              |                                      |                                             |                              |                    |                      |             |
| ชื่อเส้นทาง(Th)                               | เส้นทางการอนุมัติ                                            | สถานะการอนุมัติ                      | อนุมัติโดย                                  | วันข้                        | อนุมัติ            | รายละเอียดการอนุมัติ |             |
| ย็นเรื่องบด.1                                 | อาจารย์                                                      | ~                                    | กษมน สรีสำภ                                 | n 15/                        | 02/2564            |                      |             |
| จำหน้าที่ดรวจสอบข้อมูล                        | เจ้าหน้าที่ดณะ                                               | ~                                    | นายณัฐวัตร ใ                                | ขยวงศ์ 25/                   | 03/2564            |                      |             |
| ความเหนรองคณบดีฝ่ายวิชาการ                    | รองคณบดีผ่ายวิชาการ                                          |                                      |                                             |                              |                    |                      |             |
| ารามเทนคณบด                                   | คณบด                                                         |                                      |                                             |                              |                    |                      |             |
| หัวหน้างานบัณฑิตรับเรื่อง                     | ห้วหน้างานบัณฑิต                                             |                                      |                                             |                              |                    |                      |             |
| ผู้อำนวยการกองบริการการศึกษา                  | ผู้อำนวยการกองบริการการศึกษา                                 |                                      |                                             |                              |                    |                      |             |
| -                                             |                                                              |                                      |                                             |                              |                    |                      |             |
| เองอธิการบดี ฝ่ายวิชาการ เห็นชอบเข้าที่ประช   | รองอธิการบดีฝ่ายวิชาการ                                      |                                      |                                             |                              |                    |                      |             |

7. เมื่อคำร้อง บศ.1 ได้รับการตรวจสอบครบถ้วนและพิจารณาเห็นชอบจากคณบดีเรียบร้อยแล้ว กองบริการการศึกษารับคำร้องแต่งตั้งอาจารย์บัณฑิตศึกษา (บศ.1) และรวบรวม บศ.1 (ประวัติอาจารย์ บัณฑิตศึกษา) จัดทำคำสั่งแต่งตั้งอาจารย์บัณฑิตศึกษา เพื่อเสนอต่อคณะกรรมการบัณฑิตศึกษา เมื่อได้รับการอนุมัติจากคณะกรรมการบัณฑิตศึกษาเรียบร้อยแล้ว เสนอต่ออธิการบดีอนุมัติคำสั่ง มหาวิทยาลัยพะเยา เรื่อง แต่งตั้งอาจารย์บัณฑิตศึกษา มหาวิทยาลัยพะเยา และประชาสัมพันธ์ในระบบ drad.up.ac.th